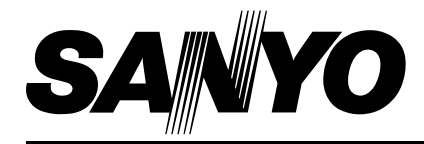

FILE NO.

## **SERVICE MANUAL**

## Multimedia Projector

Model No. PLC-WXU10N U.S.A, Canada, PLC-WXU10E Europe, Asia PLC-WXU10B U.K.

**Original Version** 

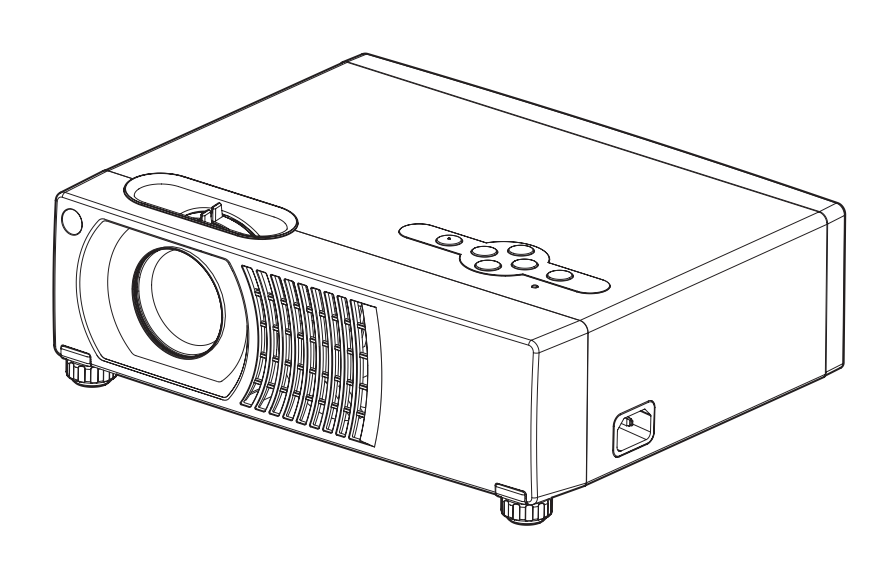

## Chassis No. KJ3-WXU10N00 LJ3-WXU10E00 LJ3-WXU10B00

Match the Chassis No. on the unit's back cover with the Chassis No. in the Service Manual.

If the Original Version Service Manual Chassis No. does not match the unit's, additional Service Literature is required. You must refer to "Notices" to the Original Service Manual prior to servicing the unit.

#### PRODUCT CODE 1 122 392 00 (KJ3A) 1 122 393 00 (LJ3A) 1 122 393 02 (LJ3C)

## Safety Instructions

### **Safety Precautions**

#### WARNING:

The chassis of this projector is isolated (COLD) from AC line by using the converter transformer. Primary side of the converter and lamp power supply unit circuit is connected to the AC line and it is hot, which hot circuit is identified with the line ( ) in the schematic diagram. For continued product safety and protection of personnel injury, servicing should be made with qualified personnel.

The following precautions must be observed.

ment covers or shields, barriers, etc. 1: An isolation transformer should be connected in the power line between the projector and the AC DO NOT OPERATE THIS PROJECTOR WITHOUT line before any service is performed on the projec-THE PROTECTIVE SHIELD IN POSITION AND PR OPERLY SECURED. tor. 2: Comply with all caution and safety-related notes 4: Before replacing the cabinet cover, thoroughly provided on the cabinet back, cabinet bottom, inside inspect the inside of the cabinet to see that no stray the cabinet or on the chassis. parts or tools have been left inside. 3: When replacing a chassis in the cabinet, always Before returning any projector to the customer, the certain that all the protective devices are service personnel must be sure it is completely safe be installed properly, such as, control knobs, adjustto operate without danger of electric shock.

## **Product Safety Notice**

Product safety should be considered when a component replacement is made in any area of the projector. Components indicated by mark  $\triangle$  in the parts list and the schematic diagram designate components in which safety can be of special significance. It is, therefore, particularly recommended that the replacement of there parts must be made by exactly the same parts.

## **Service Personnel Warning**

Eye damage may result from directly viewing the light produced by the Lamp used in this equipment. Always turn off Lamp before opening cover. The Ultraviolet radiation eye protection required during this servicing. Never turn the power on without the lamp to avoid electric-shock or damage of the devices since the stabilizer generates high voltages (15kV - 25kV) at its starts.

Since the lamp is very high temperature during units operation replacement of the lamp should be done at least 45 minutes after the power has been turned off, to allow the lamp cool-off.

# Table of Contents

| 1   | System Introduction1                 |                                            |    |  |  |
|-----|--------------------------------------|--------------------------------------------|----|--|--|
|     | 1.1                                  | Technical Specification                    | 1  |  |  |
|     | 1.2                                  | Lamp Specification                         | 2  |  |  |
|     | 1.3                                  | PLC-WXU10 System Block Diagram             | 4  |  |  |
| 2   | Firmwar                              | e Upgraded Flow                            | 5  |  |  |
|     | 2.1                                  | Setup Tool/Equipment                       | 6  |  |  |
|     | 2.2                                  | Upgrading Procedure                        | 6  |  |  |
| 3   | Machine                              | Disassembly and Replacement                | 8  |  |  |
|     | 3.1                                  | Tools                                      | 8  |  |  |
|     | 3.2                                  | Disassembly Procedure                      | 9  |  |  |
|     | 3.3                                  | Disassembly Lamp Module                    | 19 |  |  |
|     | 3.4 Disa                             | ssembly the keypad                         | 20 |  |  |
| 4   | Troubles                             | hooting and Verifying the Repair           | 21 |  |  |
|     | 4.1                                  | Troubleshooting                            | 21 |  |  |
|     | 4.2                                  | Verifying the Repair                       | 27 |  |  |
| 5   | Connect                              | or Information                             | 33 |  |  |
|     | 5.1                                  | Main Board                                 | 33 |  |  |
|     | 5.2                                  | Ballast Board                              | 34 |  |  |
|     | 5.3                                  | Power board                                | 35 |  |  |
| 6   | FRU (Fie                             | eld Replaceable Unit) List                 | 36 |  |  |
|     | 6.1                                  | Mechanical Drawing                         | 37 |  |  |
|     | 6.2                                  | Other drawing                              | 38 |  |  |
|     | 6.3                                  | Accessory                                  | 41 |  |  |
|     | 6.4                                  | MISCELLANEOUS/Module                       | 41 |  |  |
|     | 6.5                                  | Case/Cover/Bracket Assembly                | 42 |  |  |
|     | 6.6                                  | Optical Device                             | 42 |  |  |
|     | 6.7                                  | Fans                                       | 42 |  |  |
|     | 6.8                                  | Miscellaneous                              | 43 |  |  |
|     | 6.9                                  | Wire                                       | 43 |  |  |
|     | 6.10                                 | Screws                                     | 43 |  |  |
|     | 6.11                                 | Carton                                     | 43 |  |  |
| Арр | endix A:                             | ANSI Lumen Measuring                       | 44 |  |  |
| Арр | Appendix B: Service Level Definition |                                            |    |  |  |
| Арр | endix C:                             | Connection Definition                      | 45 |  |  |
| Арр | endix D:                             | Parameter Adjustment (Exchange Main board) | 46 |  |  |

# **1** System Introduction

## 1.1 Technical Specification

|                       | PLC-WXU10                                      |
|-----------------------|------------------------------------------------|
| Display Type          | 3 panel 0.56 inch LCD projector                |
| Resolution(Pixels)    | 1280 x 800 (1,024,000 dot x 3)                 |
| Lens                  | Manual Zoom (1.2x)                             |
|                       | F1.75~F1.9 f=18.85~22.23mm                     |
| Aspect Ratio          | 16:10(Default)                                 |
| Screen Size           | 26.7"-302"                                     |
| Lamp                  | 210W                                           |
| Video Compatibility   | NTSC3.58,NTSC4.43                              |
|                       | PAL-60,PAL-M,N                                 |
|                       | SECAM                                          |
|                       | HDTV(480i/p,576i/p,720p,1080i)                 |
| Input Source          | D-Sub 15 pin, S-Video, Composite Video, YCbCr, |
|                       | DVI, RCA type x2, RS-232                       |
| Output Source         | D-Sub 15 pin,                                  |
| Scanning Frequency    |                                                |
| Horizontal Frequency  | 15K ~ 80 KHz                                   |
| Vertical Frequency    | 50 ~ 85 Hz                                     |
| Integrated Speaker    | 2W x 1                                         |
| Storage Temperature   | -20 ~ 60°C                                     |
| Operation Temperature | 0°C ~ +35°C                                    |
| Power Requirement     | AC100~240V,50/60 Hz                            |
| Power Consumption     | 280W                                           |
| Dimension             | 298 X 237 X 98 mm                              |
| Weight                | 3.3 Kg(7.3lb)                                  |

Note: Designs and specifications are subject to change without prior notice

## 1.2 Lamp Specification

Product Type: Short arc mercury lamp with reflector.

| USHIO's Type                 | : NSHA210HO or NSHA210HO /C |
|------------------------------|-----------------------------|
| USHIO's Lamp Driver          | : PHG231A2**                |
| (1) Lamp Wattage[normal]mode | : 210W                      |
|                              |                             |
| (2) Lamp Wattage[eco]mode    | : 178.5W(TBD)               |

#### **Initial Characteristics**

Initial Burner Characteristics (Reference)

| Wattage Lamp Voltage |    | Lamp Current | Efficiency | Arc Gap |
|----------------------|----|--------------|------------|---------|
| (W) (V)              |    | (A)          | (lm/W)     | (mm)    |
| AC 210               | 80 | 2.6          | 70         |         |

#### Lamp Life

The lamp life represents the average number of hours when the illuminance drops to less than 50% of its initial value under the following conditions with specific optical system. The nominal lamp life at 210W is (2000) hours. However, () hour is the temporary lamp life at the beginning of production. USHIO will continue its lamp life measurement.

- The lamp must be operated under the proper temperature condition.
- The lamp must be operated on the USHIO's lamp driver.
- On/Off cycle: 2 hours on, 15 minutes off.
- Ambient temperature should be room temperature (about 25°C)
- Illuminance should be measured on the specific optical system.

### Attention for handling

- Do not touch the lamp until it has cooled completely, because the lamp is very hot during operation and immediately after turned off.
- The lamp has to be fixed firmly to the base or socket.
- Turn off the power supply during maintenance.
- Do not hold the lamp except outer surface of the reflector.
- Wear protective gloves and eyeglasses when handling the lamp.
- Any unusual shock or vibration to the lamp should be avoided.
- The lamp contains the mercury. Its breakage might cause mercury to flow out of the reflector. Please manage provision at the customer's product.
- Do not pull the lead wire and plug by more than 24.5N.
- Please be careful of handling the lamp because it is made of glass.
- Please notice for keeping or handling the lamp, because there is a projection of this lamp with reflector ahead.
- Do not touch the bulb and the mirror area of the reflector.

### Attention for use

- Do not close or cover the lamp with any flammable stuff.
- During operation, the lamp is under extremely high pressure. Please manage provision at the customer's product to prevent fragments of bulb and mercury from flowing out of it. If the lamp bursts in case of an emergency, the sound will be occurred.
- Lamp operation should be with the specified lamp driver and the system ONLY.
- Do not look at the lamp directly during operations.
- Do not expose your skin directly. We recommend to you to put on something for protection for your skin. For example, long sleeve shirt, gloves, glassed and so on.
- Do not modify the lamp and never use a lamp that has been modified.
- Any unusual shock or vibration to the lamp should be avoided during operation.
- Do not use any broken lamps.
- Dispose of used lamps according to your local instruction.
- Do not turn on the lamp while the system is opened.
- The lamp contains mercury. If the lamp bursts during operation ventilate the area sufficiently to avoid inhaling harmful mercury fumes.
- Use the lead below 200°C to prevent a deterioration of cladding clad of the fluorocarbon resin.
- The lead wire insulation clad shouldn't touch the reflector.
- Exchange the lamp that has already passed the life time immediately.

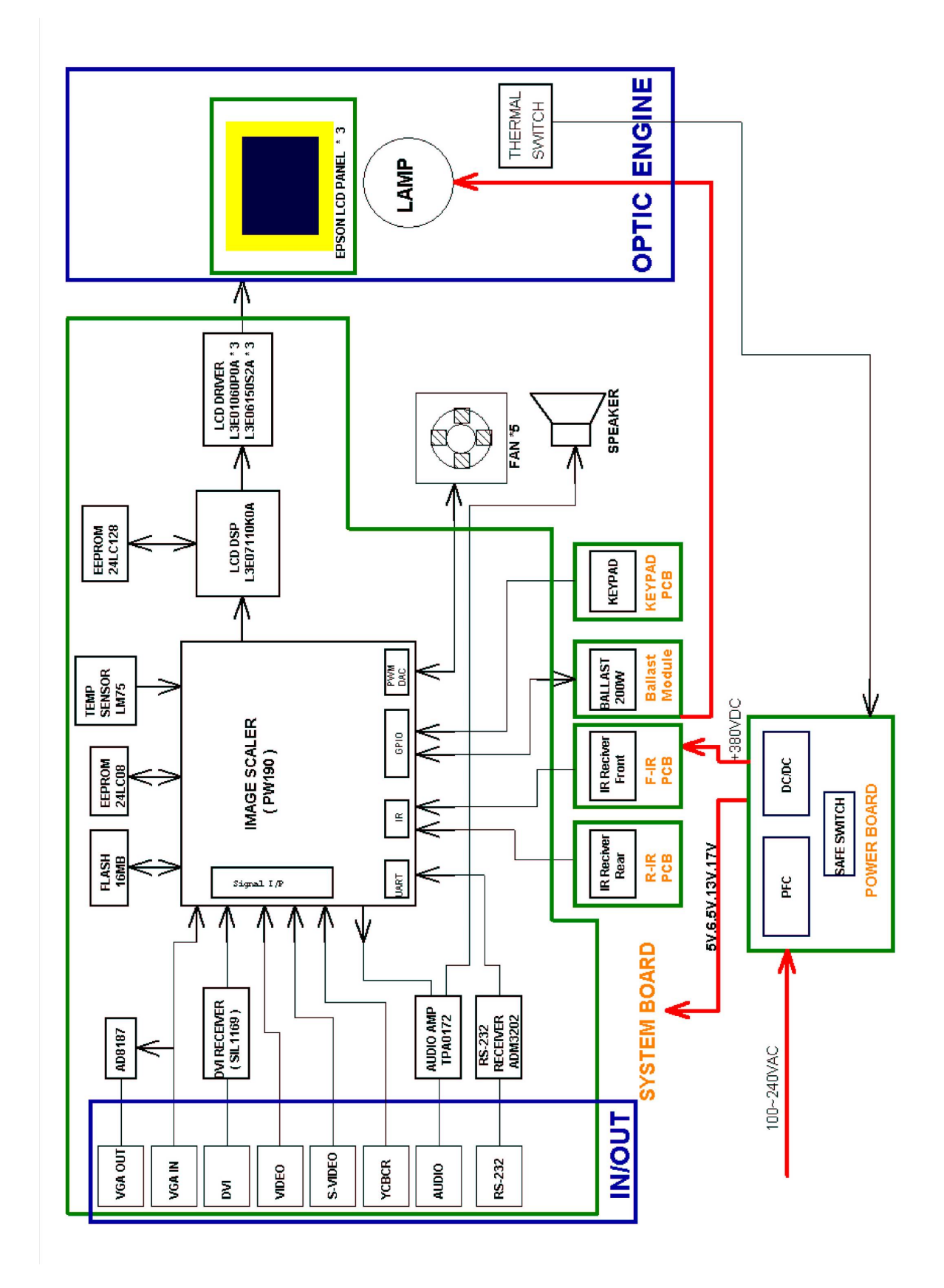

#### 1.3 PLC-WXU10 System Block Diagram

## 2 Firmware Upgraded Flow

This chapter provides the information regarding relevant equipments and upgrading procedure for LCD projector firmware upgrade.

#### Note:

.

Firmware upgrade process is not necessary. Please check the firmware and composer version before any procedures. During firmware download period, please do not shut down PC or projector, this will cause flash memory's damage. And need to return the unit to manufacturer for flash memory recovery.

#### 2.1 Setup Tool/Equipment

- Computer
- RS232 Cable
- Power Cord

#### 2.2 Upgrading Procedure

- 1. Connect COM1 of PC and RS232 port of LCD projector.
- 2. Select where the firmware is for download and Open "Bin" file

| SPJ-W601 Firmware                                                                    | _ <del>_</del> <del>_</del> <del>_</del> <del>_</del> <del>_</del> <del>_</del> <del>_</del> <del>_</del> <del>_</del> <del>_</del> |
|--------------------------------------------------------------------------------------|----------------------------------------------------------------------------------------------------|
| File Edit View Favorites Tools Help                                                  |                                                                                                    |
| ↓→Back • → · 白   @Search 凸Folders ③ 階 哈 X 20 回•                                      |                                                                                                    |
| Address 🗀 SP3-W601 Firmware                                                          | ▼ (∂°G0                                                                                                    |
| SPJ-W601 Firmware                                                                    |                                                                                                    |
| Select an item to view its description.                                              |                                                                                                    |
| See also:                                                                            |                                                                                                    |
| My Documents                                                                         |                                                                                                    |
| My Network Places                                                                    |                                                                                                    |
| Provide Computer                                                                     |                                                                                                    |
|                                                                                      |                                                                                                    |
|                                                                                      |                                                                                                    |
|                                                                                      |                                                                                                    |
|                                                                                      |                                                                                                    |
|                                                                                      |                                                                                                    |
|                                                                                      |                                                                                                    |
| 1 On an Isin file                                                                    |                                                                                                    |
| 1. Open bin file                                                                     |                                                                                                    |
| -                                                                                    |                                                                                                    |
|                                                                                      |                                                                                                    |
|                                                                                      |                                                                                                    |
|                                                                                      |                                                                                                    |
|                                                                                      |                                                                                                    |
|                                                                                      |                                                                                                    |
|                                                                                      |                                                                                                    |
|                                                                                      |                                                                                                    |
|                                                                                      |                                                                                                    |
|                                                                                      |                                                                                                    |
| 2 object(s) 0 bytes                                                                  | Ry Computer                                                                                                    |
| 😹 Start 🛛 🔁 OSD 🔨 Adobe Acrobet Professional 🔄 SPJ-W601 Firmware 🖉 🕄 😒 💿 🧔 📾 🐡 🔆 🎆 🗖 | 🙆 😍 🎥 🎫 🍮 🛛 5:24 PM                                                                                                    |

3. Execute "FlashUpgrader.exe" file on the PC.

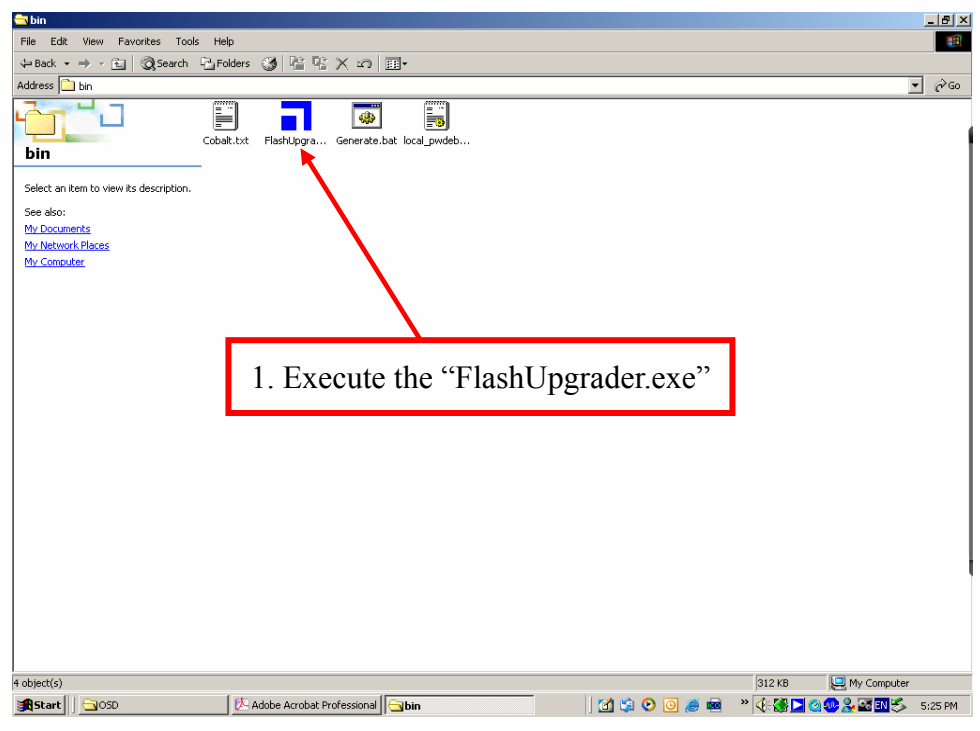

4. Make sure"Notify On Completion" is with a check

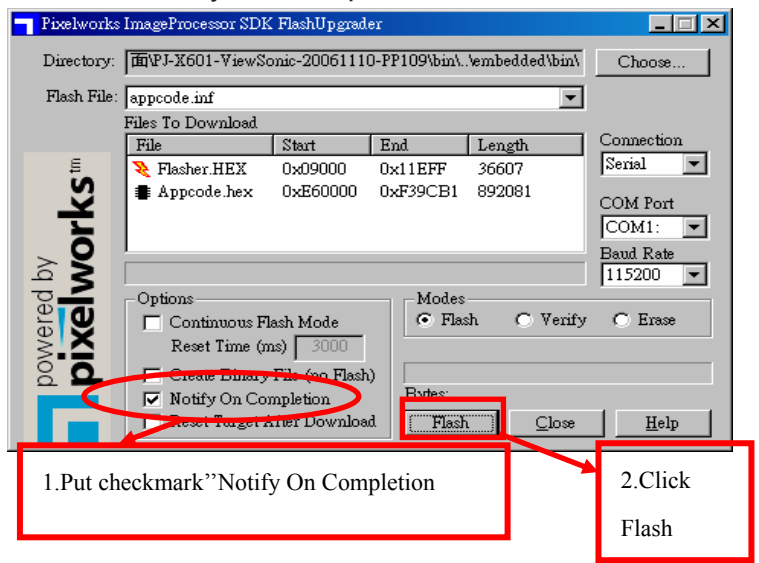

5. Press Menu and Power buttons constantly and then give power supply. Power LED will become green. That indicates the projector is in the download mode. At this moment, you can release these two buttons. Click the "Flash", wait for download.

| 🗧 Pixelworks ImageProcessor SDK FlashUpgrader 📃 🗖 🗙 |                                                                    |                 |                          |                  |            |  |  |
|-----------------------------------------------------|--------------------------------------------------------------------|-----------------|--------------------------|------------------|------------|--|--|
| Directory:                                          | Directory: TATVFJ-X601-ViewSonic-20061110-PP109\bin\\embedded\bin\ |                 |                          |                  |            |  |  |
| Flash File:                                         |                                                                    |                 |                          |                  |            |  |  |
|                                                     | Files To Download                                                  |                 |                          |                  |            |  |  |
|                                                     | File                                                               | Start           | End                      | Length           | Connection |  |  |
| Ę                                                   | 嶘 Flasher.HEX                                                      | 0x09000         | 0x11EFF                  | 36607            | Serial 💌   |  |  |
| orks                                                | Appcode.hex                                                        | 0xE60000        | 0xF39CB1                 | 892081           | COM Port   |  |  |
| l ≥ X                                               | ,<br>                                                              |                 |                          |                  | Baud Rate  |  |  |
| <u> = </u>                                          | _ Options                                                          |                 | Modes                    |                  | 115200     |  |  |
| e o                                                 | Continuous E                                                       | ash Mode        | <ul> <li>Flas</li> </ul> | sh 🔿 Verify      | C Erase    |  |  |
| ĕ.×                                                 | Reset Time (n                                                      | <b>1s)</b> 3000 | Waiting                  | for target reset |            |  |  |
| 2 <b>Q</b>                                          | 🗖 Create Binary                                                    | File (no Flash  | )                        |                  |            |  |  |
|                                                     | 🔽 Notify On Cor                                                    | mpletion        | Bytes:                   |                  |            |  |  |
|                                                     | 🗖 Reset Target A                                                   | After Downloa   | d Cance                  | <u>C</u> lose    | Help       |  |  |

6. Firmware upgrades completion as below. Remove RS232 cable and power cable

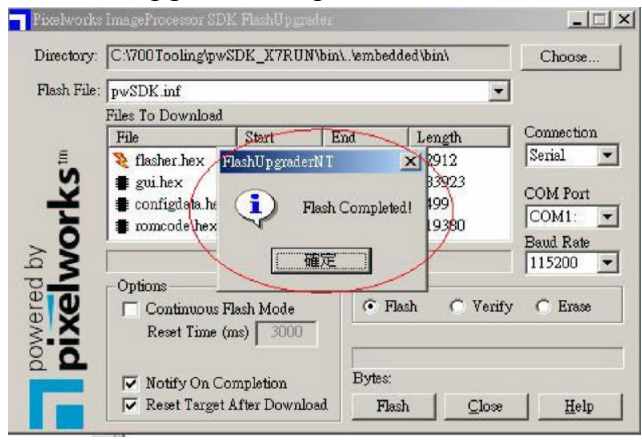

Attention: Please execute the default setting to recover the default value.

# **3** Machine Disassembly and Replacement

## 3.1 Tools

| Item                                                     | Photo                                                                                                    |
|----------------------------------------------------------|----------------------------------------------------------------------------------------------------|
| Long Nose Nipper                                         |                                                                                                    |
| Hex Sleeves 5mm                                          |                                                                                                    |
| Screw Bit(+):107<br>Screw Bit(+):101<br>Screw Bit(+):102 |                                                                                                    |
| Anti-static wrist strap                                  |                                                                                                    |
| Anti-static wrist gloves                                 | Contraction of the second second seco |

### 3.2 Disassembly Procedure

## Warning

- Put on the Static Electricity Ring when starting for repair.
- Repair Environment suggest in Clean-room class 10000. Do not remove Optical Engine or LCD panel outside the clean room. Please return the optical engine to supplier if your repair condition can not meet the requirement.
- While screwing or unscrewing screws, please keep the screwdriver straight. Keeping screwdriver inclined will damage the screw holes.
- Please turn off the power before replacing any parts.
- Please wait for the projector lamp cooling down and turn off the power before changing it.
   Never touch or hit the lamp module when replacing the lamp.
- When you replace the projector lamp, never touch the new lamp with your bare hands. The invisible residue left by the oil on your hands may shorten the lamp life. Use lint-free gloves or finger cots are recommended.

| Step | Figure                                                                        | Description                                                                                                    |
|------|-------------------------------------------------------------------------------|----------------------------------------------------------------------------------------------------|
| 1    |                                                                               | Press the power button to                                                                                                    |
|      |                                                                               | shutdown the projector and                                                                                                    |
|      | LENS COVER(CO6)                                                               | disconnect the power cord.                                                                                                    |
|      | STRAP                                                                         | If the lamp is hot, please do<br>not start any procedure until<br>the projector lamp cools<br>down.                                                                                                    |
|      |                                                                               | Remove the Lens Cover<br>with strap from the cabinet<br>bottom.                                                                                                    |
| 2    | Filter cover(C0)Lamp Cover module(C04)FliterScrewsFliterScrewsFor spacer(M09) | <ul> <li>1.Turn the projector over<br/>and remove the filter by<br/>pulling the latches upward</li> <li>2.Gently clean the filter by<br/>using a brush or rinse it<br/>softly</li> <li>3.When rinsing the filter ,dry<br/>it well.Replace the filter<br/>properly.make sure that the<br/>filter is fully inserted to the<br/>projector.</li> <li>4.Remove the one screw on<br/>the lamp cover and open<br/>the lamp cover</li> </ul> |

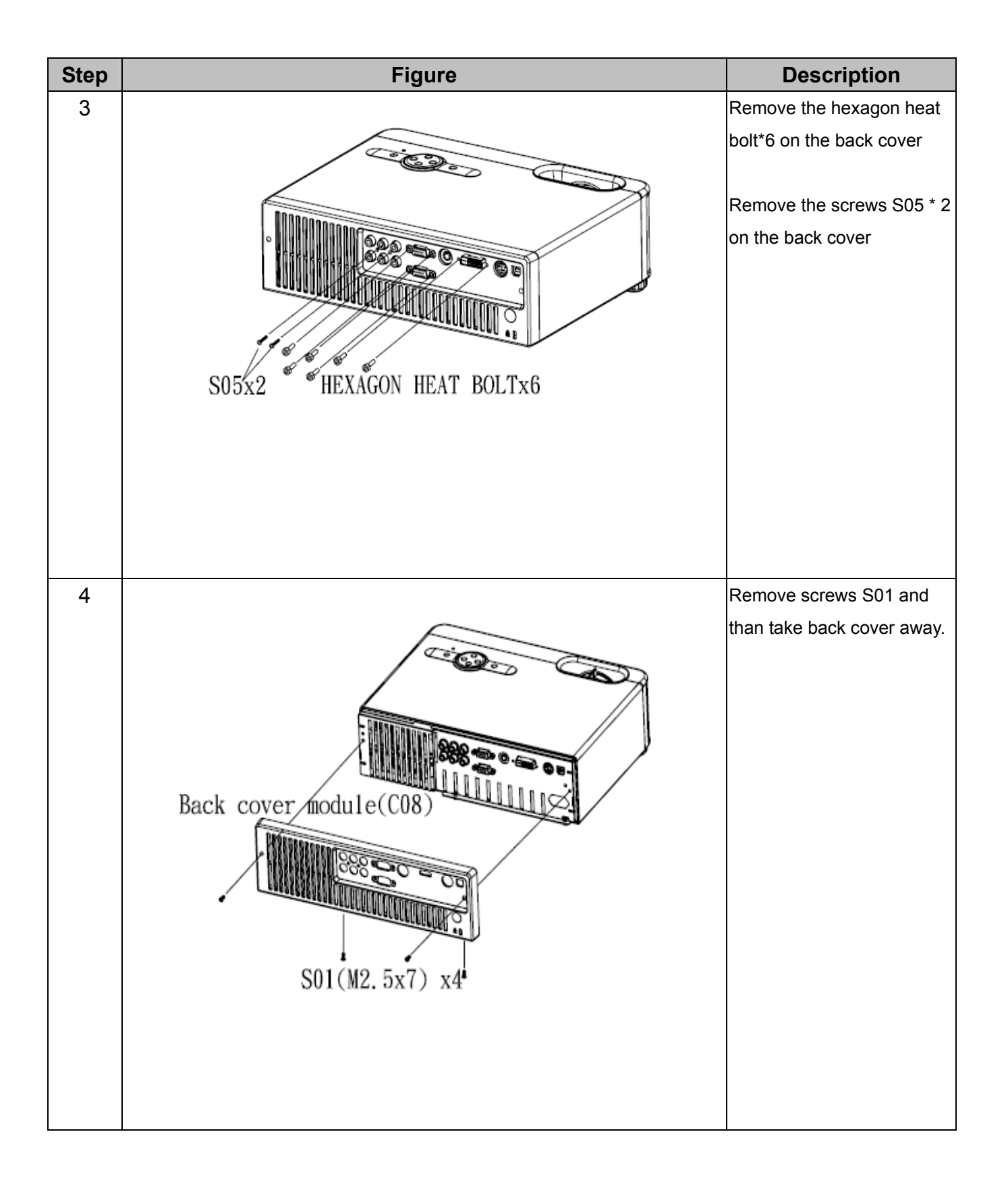

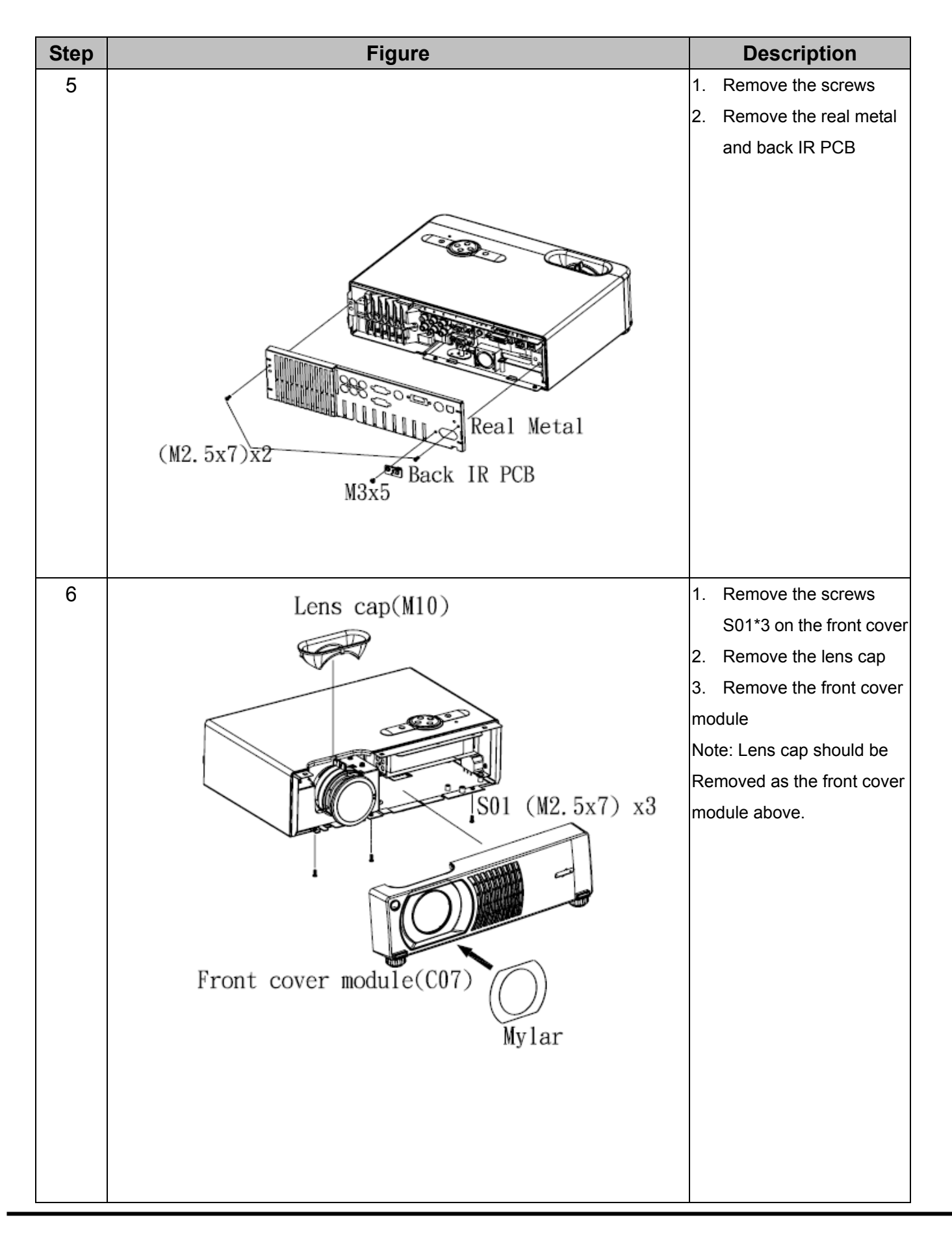

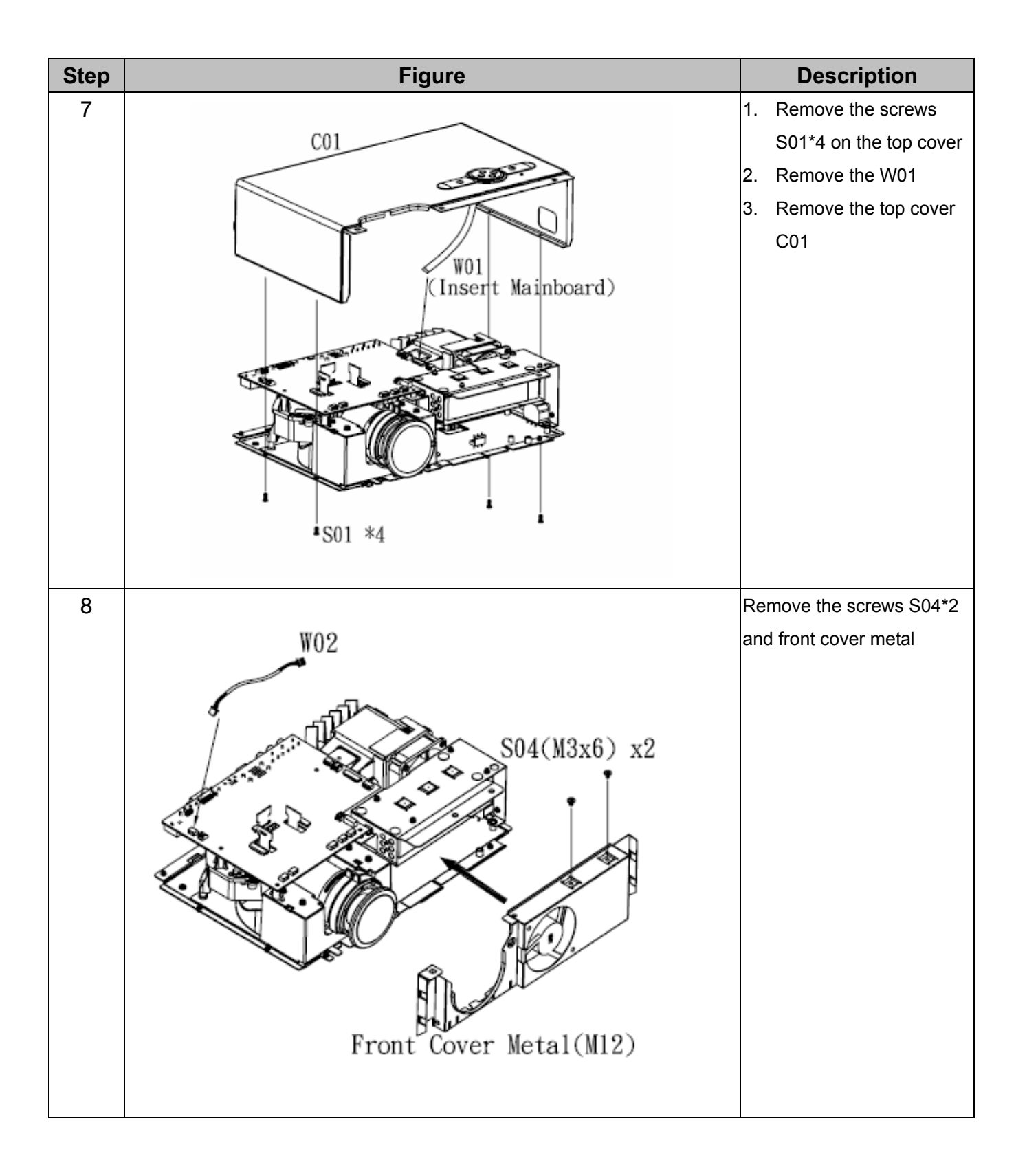

| Step | Figure        | Description                 |
|------|---------------|-----------------------------|
| 9    | (M3x5) x2     | Remove the screws as shown. |
| 10   | HOUSING MYLAR | Remove the housing mylar    |

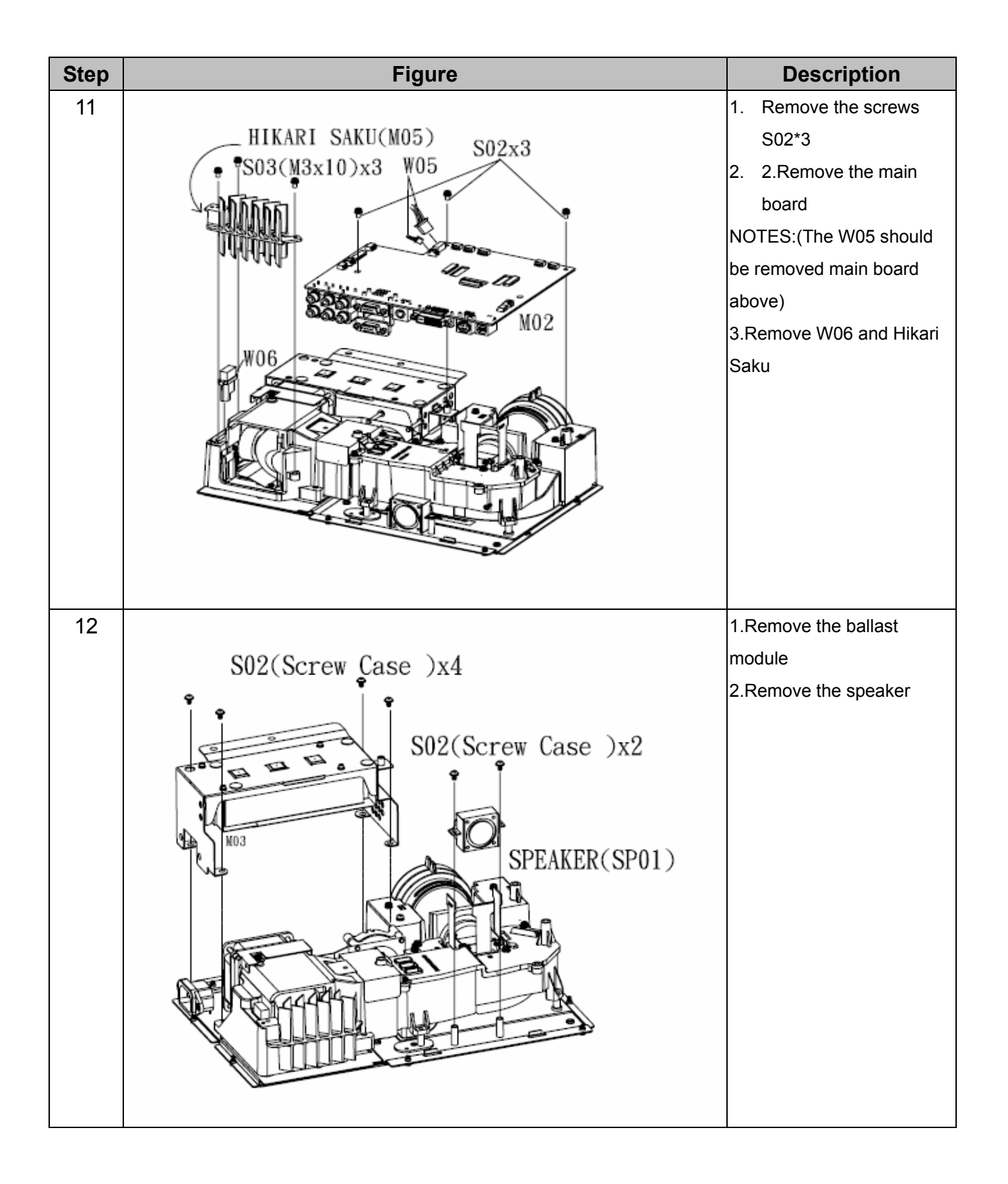

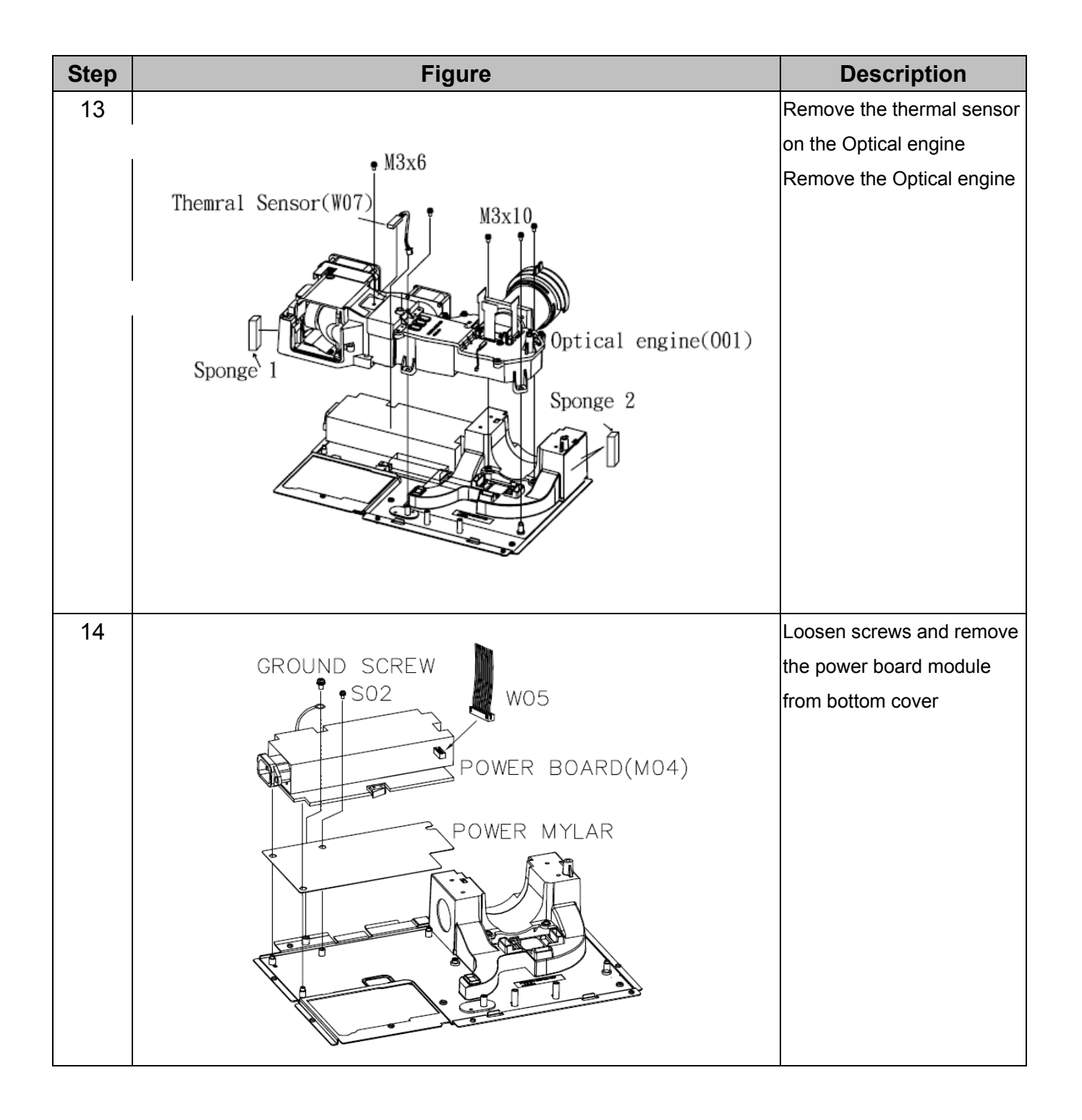

| Step | Figure                  | Description              |
|------|-------------------------|--------------------------|
| 15   |                         | Remove the cube blower   |
|      | CUBE BLOWER MODULE(M11) | module                   |
| 16   |                         | Loosen the screws S06 to |
|      | S06(M3*6)               | remove fans.             |

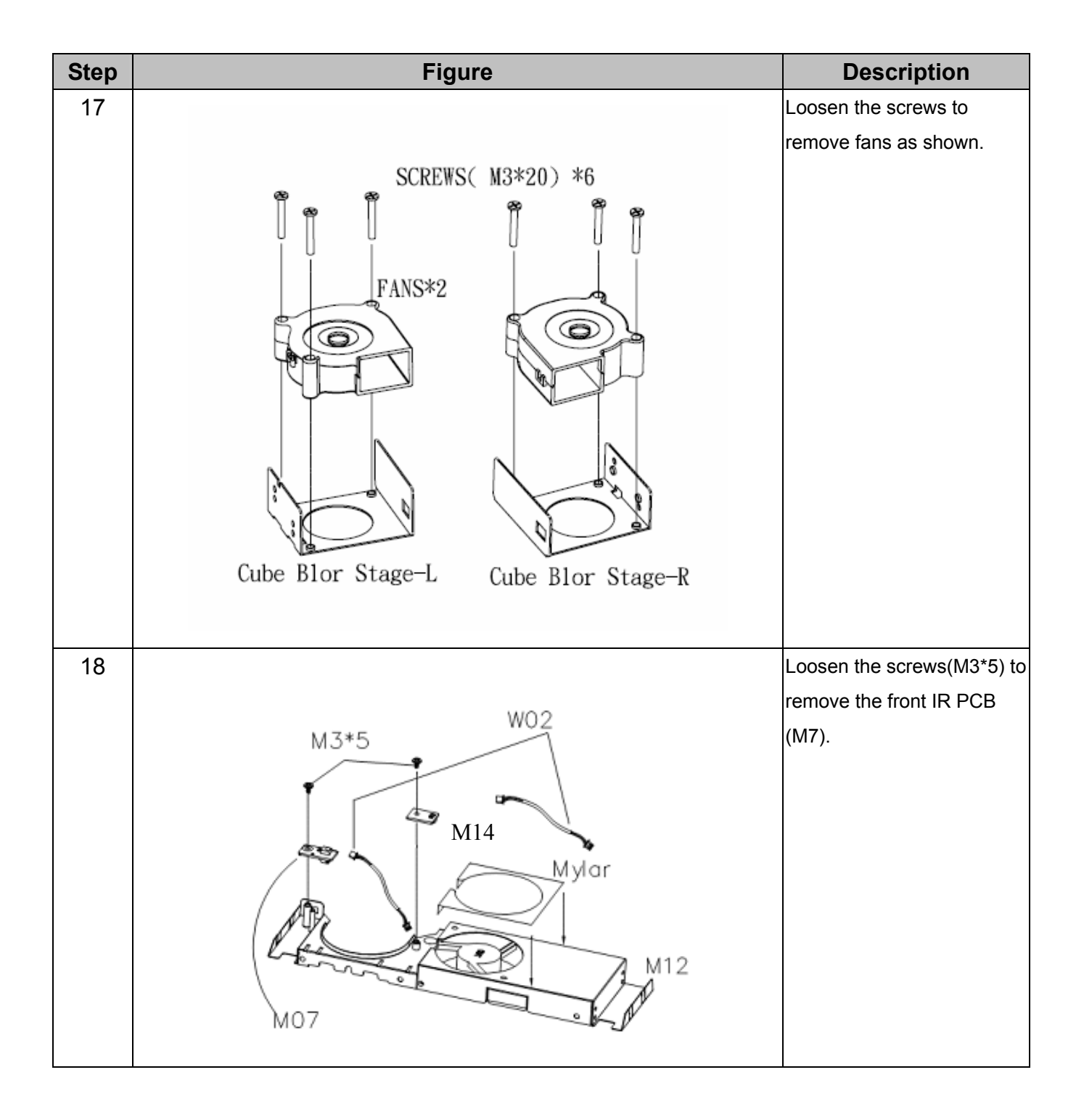

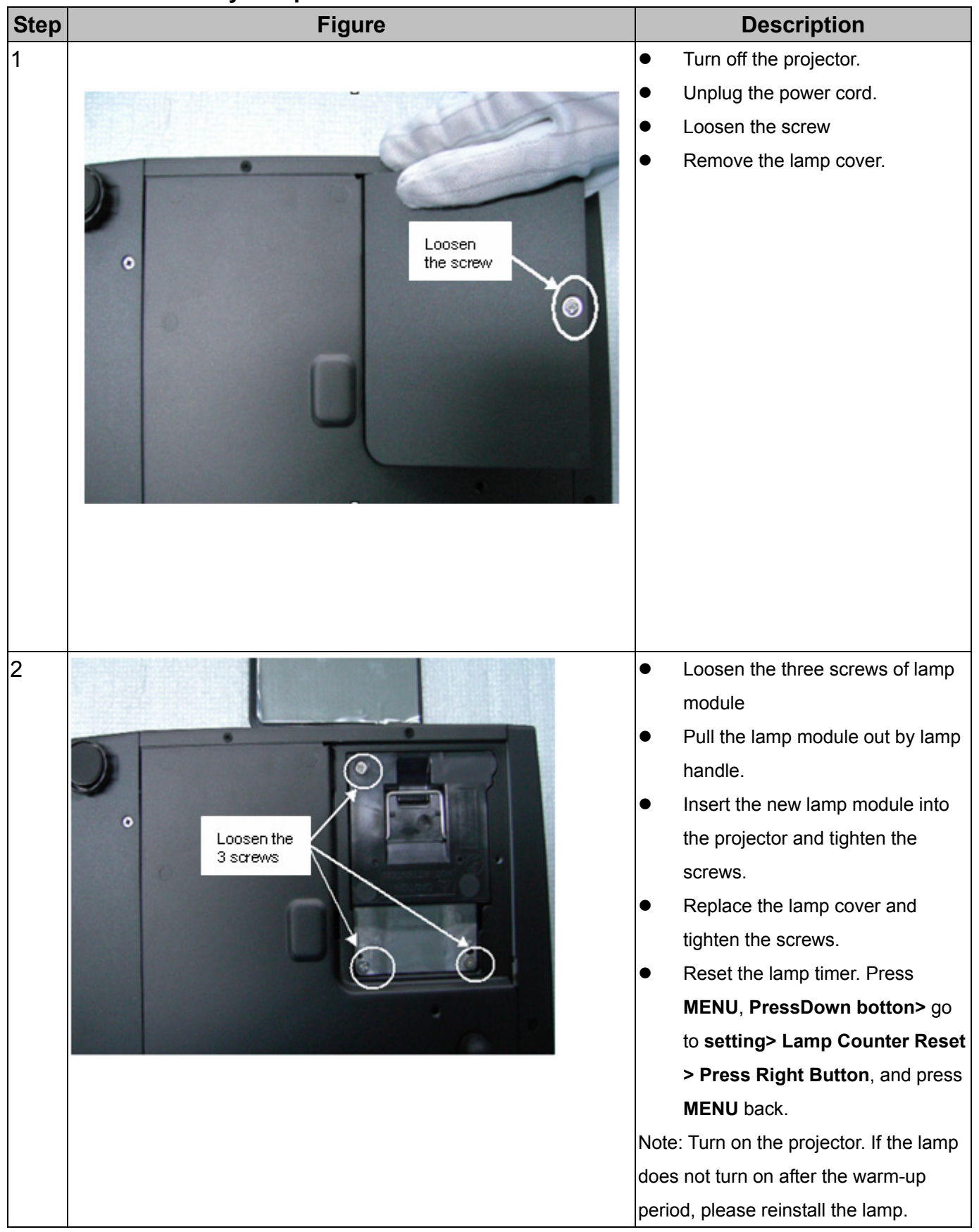

#### 3.3 Disassembly Lamp Module

## 3.4 Disassembly the keypad

| Step | Figure                                        | Description                                        |
|------|-----------------------------------------------|----------------------------------------------------|
| 1    |                                               | Disassembly the speaker                            |
|      | WIRE MB-KEY PCB(W01)                          | <ul> <li>Disconnect the W01 with keypad</li> </ul> |
|      | T2*5* Screw                                   | <ul> <li>Remove the screws (T2*5x4)</li> </ul>     |
|      | Key PCB                                       | <ul> <li>Take the Key PCB off.</li> </ul>          |
|      | Key Name Plate<br>Type Key Plate<br>TOP COVER |                                                    |

# 4 Troubleshooting and Verifying the Repair

This chapter provides technicians with electronic background how to maintain the product. Moreover, you can get the appropriate operation to solve some complicated problems of component repairing and professional problems.

### 4.1 Troubleshooting

Warning

- Do not directly look into the lens to avoid eyesight damages.
- The projector is equipped with ventilation holes (intake) and ventilation holes (exhaust). Do not block or place anything near these slots, or internal heat build-up may occur, causing picture degradation or damage to the projector.

### Confirm Software and hardware

- (1) Confirm FW version and lamp using hours
- (2) Confirm LED indicator

| <b>B</b>      | LED Type  |          |          |          | Meaning                                         |  |
|---------------|-----------|----------|----------|----------|-------------------------------------------------|--|
| Projector     | Power LED |          | Lamp LED |          |                                                 |  |
| Status        | Color     | Status   | Color    | Status   |                                                 |  |
| Standby       | Green     | Flashing | -        | Off      | The projector is powered and ready.             |  |
| Lamp waiting  | Green     | On       | -        | Off      | Preparing lamp ignition.                        |  |
| Lamp on       | Green     | On       | Green    | On       | The lamp is in good condition.                  |  |
| Lamp ignition | Green     | On       | Red      | Flashing | The lamp ignition failed at turning on.         |  |
| failure       |           |          |          |          | The lamp ignition failed during normal          |  |
|               |           |          |          |          | operation.                                      |  |
| Fan lock      | Amber     | On       | Green    | On       | Fan locked. The lamp will turn off.             |  |
| Over          | Green     | On       | Green /  | Flashing | Temperature is too high.                        |  |
| Temperature   |           |          | Amber    |          | The lamp will turn off and the fan will         |  |
|               |           |          |          |          | spend a while to cool the system.               |  |
| Over          | -         | -        | -        | -        | Temperature is too high. Please clean up        |  |
| temperature   |           |          |          |          | the filter. OSD shows "Please clean up filter". |  |
| (Filter)      | Green     | On       | Green /  | Flashing | Temperature is too high. Please clean           |  |
|               |           |          | Amber    |          | up the filter. System will power down           |  |
|               |           |          |          |          | and spend a while to cool the system.           |  |
|               |           |          |          |          | OSD shows "Warning! PJ temperature              |  |
|               |           |          |          |          | is too high."                                   |  |
| Cooling       | Green     | On       | Green    | Flashing | Cooling the system.                             |  |
| Lamp          | Green     | On       | Green /  | Flashing | The lamp draws to an end. Please replace        |  |
| Replacement   |           |          | Red      |          | the lamp with a new one promptly.               |  |

(3) Confirm cable connection well.

#### **Power Source Troubleshooting:**

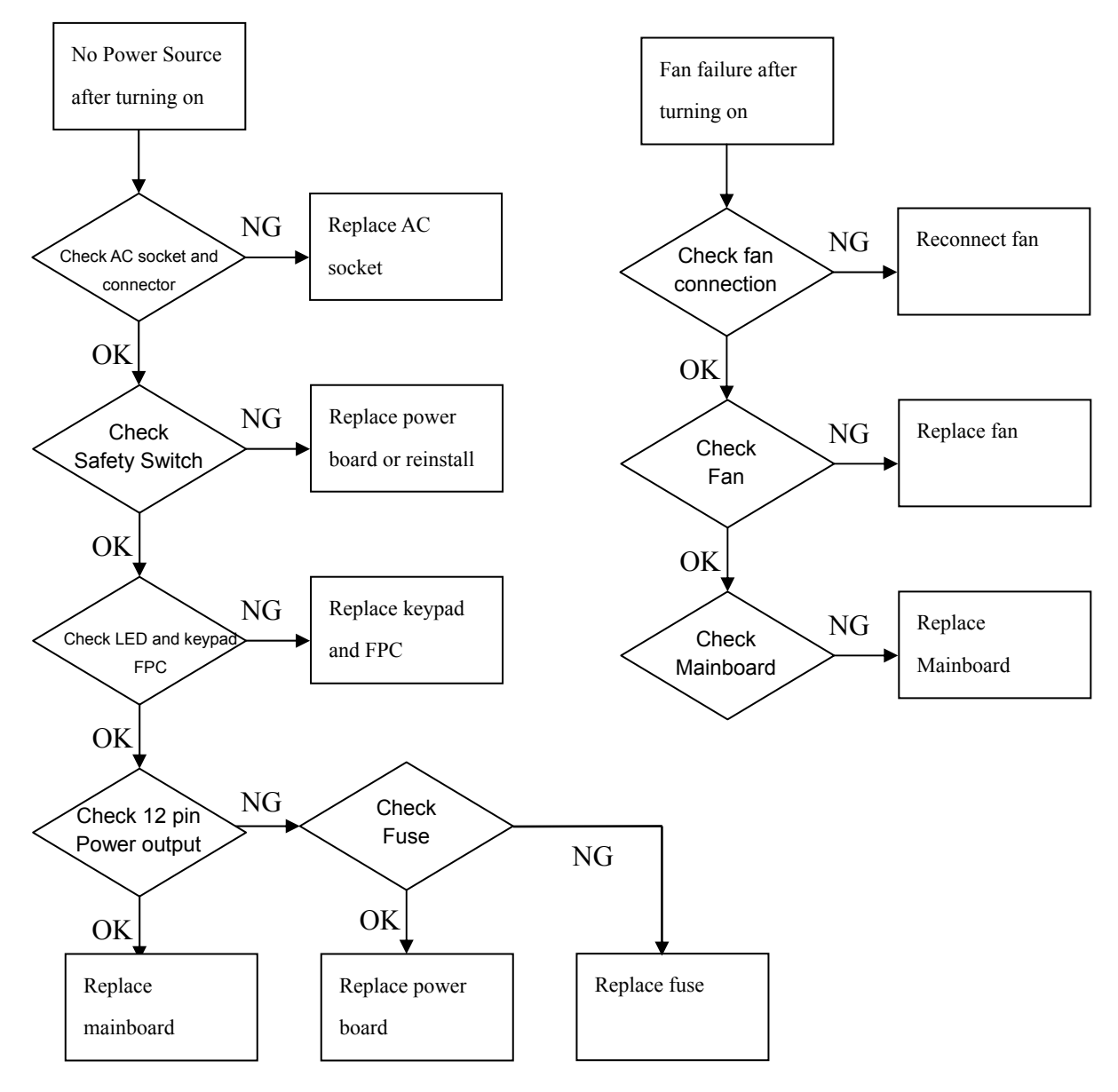

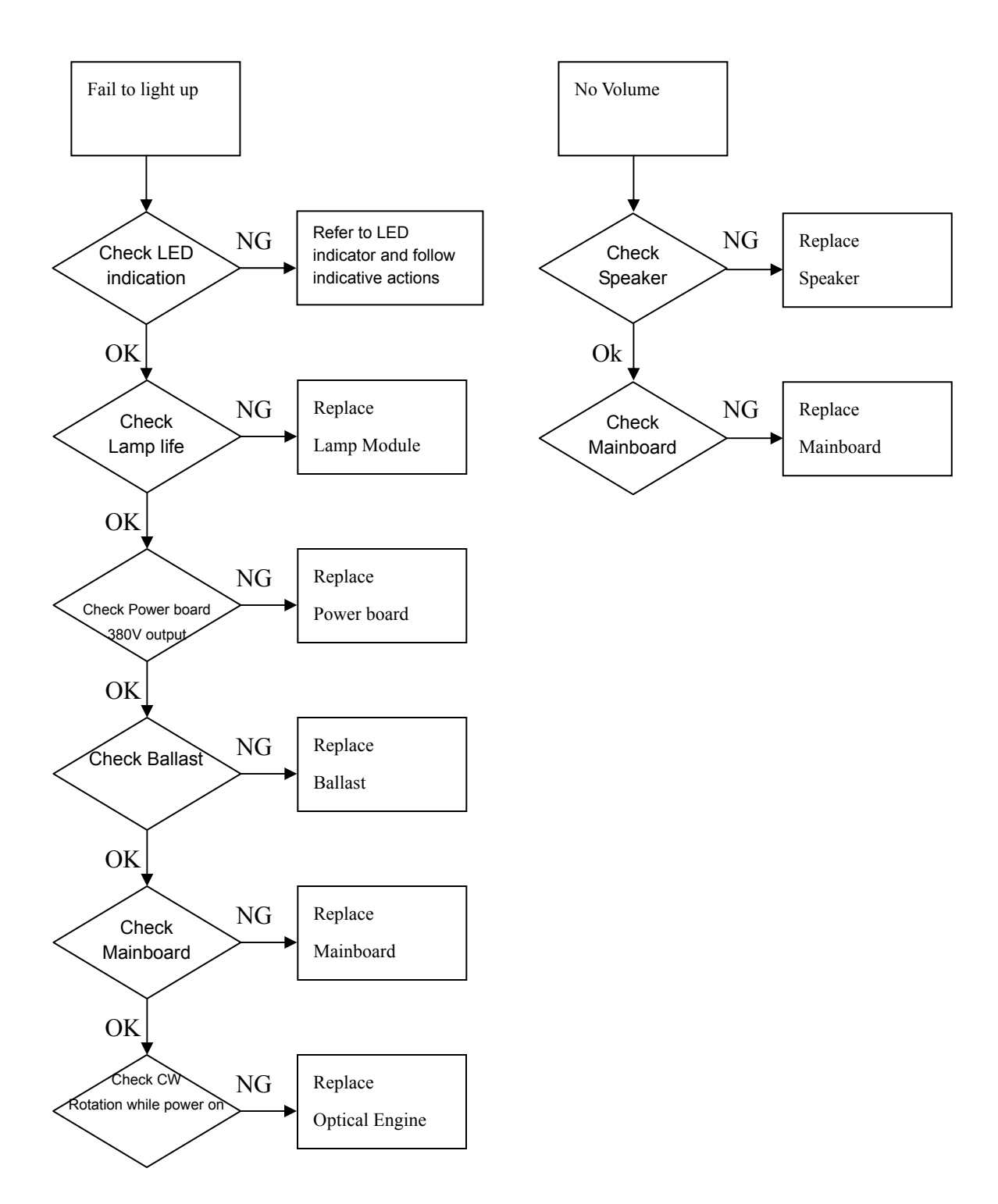

### **Video Signal Troubleshooting**

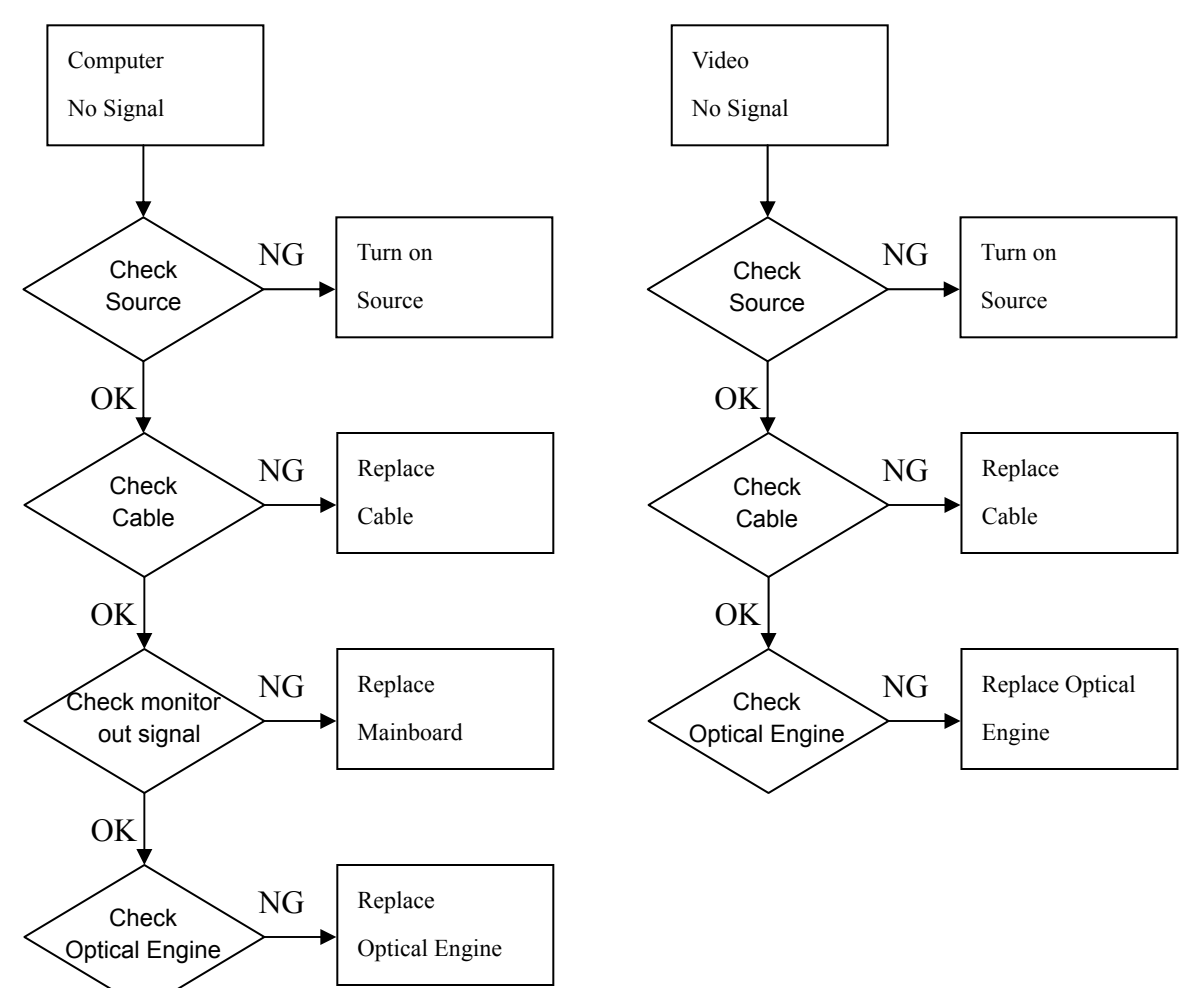

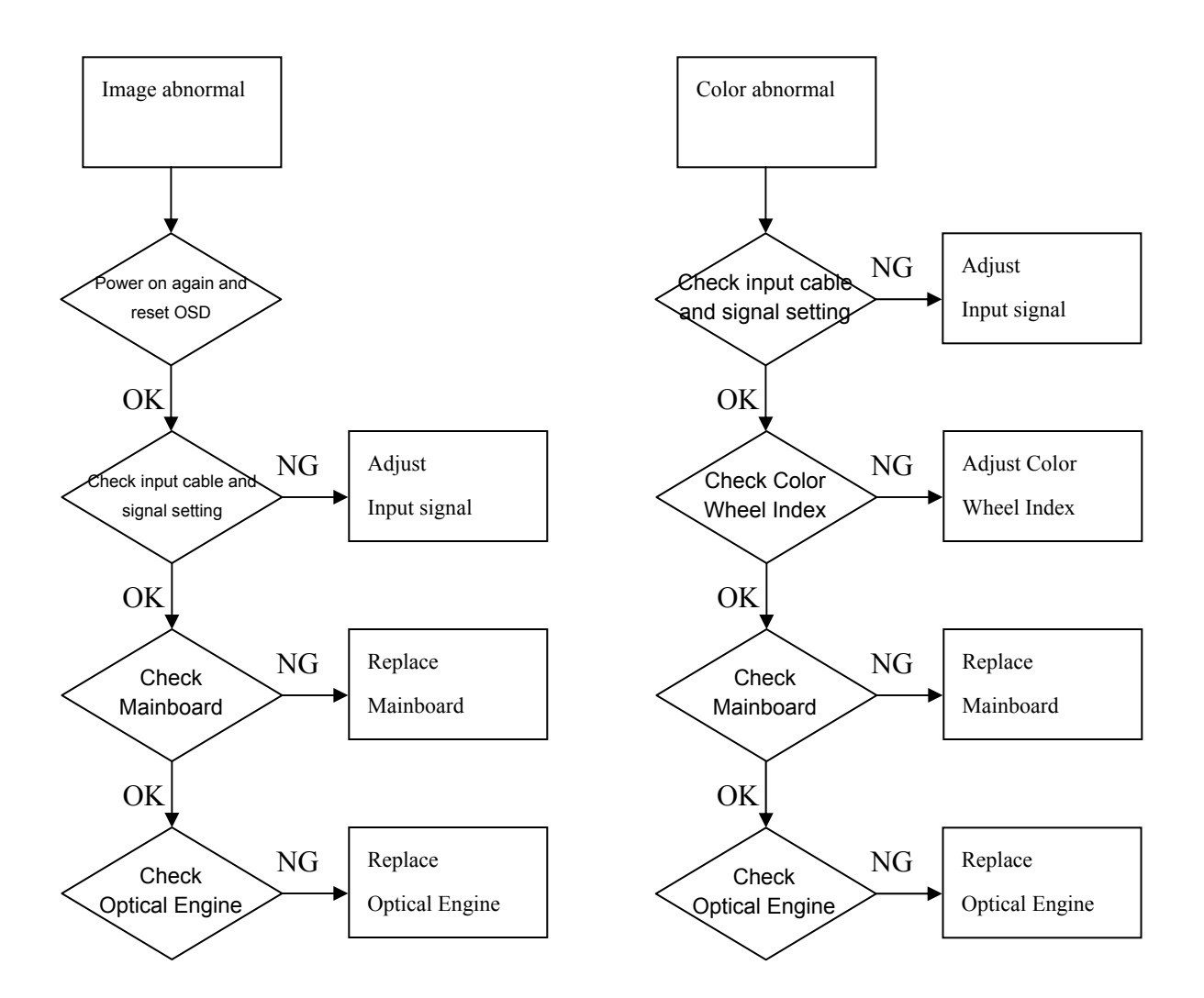

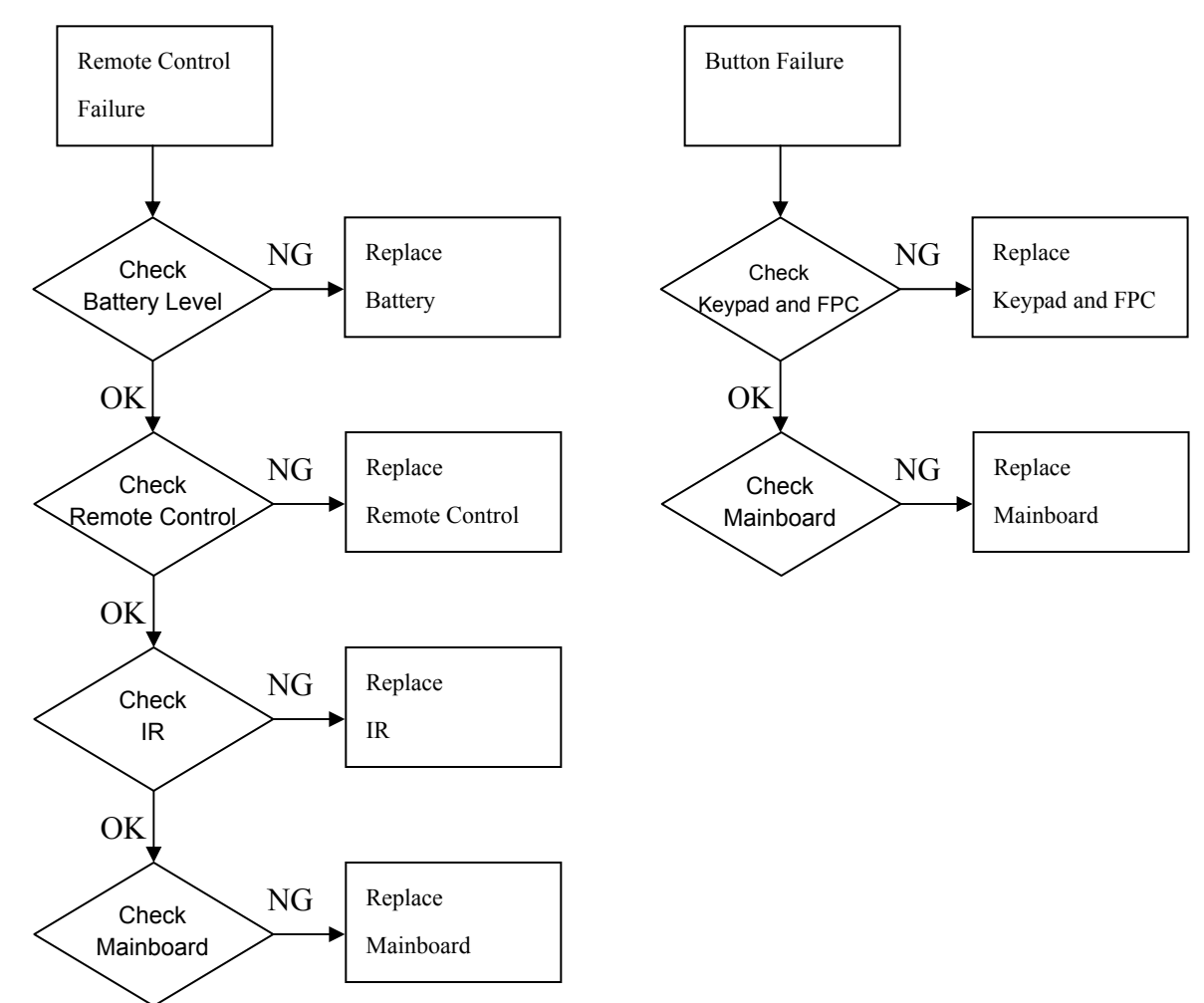

#### **Operation Function Troubleshooting**

## 4.2 Verifying the Repair

After repairing projector (Dissembling and assembling projector), Repair center should verify the quality of repaired unit.

## (1) Signal test (Each I/O can function normally)

Connect all connector to the jacks one after the other to check whether each channel can project normally

| I/O port       | Monitor In (WXGA)                             |  |
|----------------|-----------------------------------------------|--|
| Test Equipment | Standard Pattern generator (Ex. Quantum data) |  |
| Signal format  | 1280*800 60Hz                                 |  |

| I/O port       | Video                                                       |  |
|----------------|-------------------------------------------------------------|--|
| Test Equipment | Standard Pattern generator (Ex. Quantum data) or DVD player |  |
| Signal format  | NTSC                                                        |  |

| I/O port       | S-Video                                  |  |
|----------------|------------------------------------------|--|
| Test Equipment | Standard Pattern generator or DVD player |  |
| Signal format  | 480i                                     |  |

| I/O port       | USB                                                                     |
|----------------|-------------------------------------------------------------------------|
| Test Equipment | PC and Remote controller                                                |
| Test method    | 1. Connect PC (laptop) VGA output to projector.                         |
|                | Set PC (laptop) output signal to projector                              |
|                | 2. Connect projector USB to PC.                                         |
|                | Press remote controller page up/down to scroll presentation file up and |
|                | down (ex Microsoft office series)                                       |

| I/O port       | Audio input                                       |  |
|----------------|---------------------------------------------------|--|
| Test Equipment | Connect audio input to audio output of DVD player |  |
| Signal format  | 480i                                              |  |

## (2) Operation test

#### Buttons operation

| Button description | Test criteria                                                      |
|--------------------|--------------------------------------------------------------------|
| Power button       | 1. Mechanical motion (Up & Down) should be free from getting stuck |
|                    | when pressing the button                                           |
|                    | 2. Press "power" button and projector will switch on               |
| Menu/Enter         | 1. Mechanical motion (Up & Down) should be free from getting stuck |
|                    | when pressing the button.                                          |
|                    | 2. Press Menu/Enter button can make projector function normally.   |
| 4-way button       | 1. Mechanical motion (Up & Down) should be free from getting stuck |
| (Auto/Source)      | when pressing the 4-way button.                                    |
|                    | 2. Press Menu/Enter button can make projector function normally.   |

#### Foot adjuster operation

| Foot adjuster.       | Test criteria                                                        |
|----------------------|----------------------------------------------------------------------|
| Foot adjuster button | Foot adjusters should stretch downward smoothly by pressing the foot |
|                      | adjuster buttons on the two sides                                    |

#### Zoom ring and Focus ring

| Ring       | Test criteria                                                           |
|------------|-------------------------------------------------------------------------|
| Zoom ring  | Mechanical motion of rotating Zoom ring to the end of right and left by |
|            | hand should be free from getting stuck.                                 |
| Focus ring | The feeling of rotating Focus ring to the end of right and left by hand |
|            | should free from seizing                                                |

## (3) Image Quality

Projected image size: 60 inches (diagonal length)

Zoom ring: Adjust zoom ring to wide (Maximum projection size)

### VGA

| I/O port             | Monitor In (WXGA)                             |  |
|----------------------|-----------------------------------------------|--|
| Test Equipment       | Standard Pattern generator (Ex. Quantum data) |  |
| Signal format        | 1280*800 60Hz                                 |  |
| Projected image size | 60" in diagonal length                        |  |

| Test Pattern | Test criteria                                                                                                    |
|--------------|----------------------------------------------------------------------------------------------------|
|              | Full white<br>Apparent color strip, bend and streak corner on the<br>projected image are not allowable                                                                                                    |
|              | <ul> <li>256 level RGB</li> <li>256 level of RGB color should be distinguishable, at least Red color scales should be.</li> <li> For each RGB 256 levels, Noise or color deviation in R, G, and B single level respectively are acceptable.</li> </ul> |
|              | <ul> <li>16 gray level</li> <li>16 level of gray level color should be distinguishable</li> <li>When Gamma selected to "RGB"</li> <li>Not distinguishable of 2 brightest levels /2 darkest levels</li> <li>are acceptable.</li> </ul>                  |

|             | Gray 10                                                  |
|-------------|----------------------------------------------------------|
|             | Blemish, stain are not allowable on the projected screen |
|             |                                                          |
|             |                                                          |
|             |                                                          |
|             |                                                          |
|             |                                                          |
|             |                                                          |
| Dark Screen | Full darkness                                            |
|             | Light leak in the non-effective area.                    |
|             | Should be less than 0.7 lux(<0.7lux)                     |
|             |                                                          |
|             |                                                          |
|             |                                                          |
|             |                                                          |
|             |                                                          |
|             |                                                          |

#### <u>S-Video</u>

| I/O port       | S-Video                                                  |  |
|----------------|----------------------------------------------------------|--|
| Test Equipment | Standard Pattern generator (Ex. Quantum data)&DVD player |  |
| Signal format  | 480i                                                     |  |
| Criteria       | No apparent color deviation on the projected image       |  |

#### <u>Video</u>

| I/O port       | Video                                                    |
|----------------|----------------------------------------------------------|
| Test Equipment | Standard Pattern generator (Ex. Quantum data)&DVD player |
| Criteria       | No apparent color deviation on the projected image       |

## (4) Resolution

| I/O port                                                                                                    |                                                                                                    | W                    | XGA                                                                                                    |
|----------------------------------------------------------------------------------------------------|----------------------------------------------------------------------------------------------------|----------------------|----------------------------------------------------------------------------------------------------|
| Test Equipment                                                                                                    |                                                                                                    | P                    | C                                                                                                    |
| Test Method                                                                                                    |                                                                                                    | 1.                   | Rotate Zoom ring to wide mode (Maximum projected image)                                                                                                    |
|                                                                                                    |                                                                                                    | 2.                   | Fix projector to set diagonal length of projected image to 60".                                                                                                    |
|                                                                                                    |                                                                                                    | 3.                   | Adjust focus ring to make resolution of 4 corners and center                                                                                                    |
| Afford in the paper. I have the paper is a paper is a paper is paper is a paper is a paper is paper is a paper is a paper | In the Art Argent<br>and the Art Argent<br>and the Art Argent<br>and the Art Argent<br>and the Art Argent<br>and the Art Argent<br>and the Argent<br>and the | 4.<br>5.<br>6.<br>7. | are balanced.<br>Check he characters should be recognized easily.<br>Rotate Zoom ring to tele mode (Minimum projected image)<br>Adjust focus ring to make resolution of 4 corners and center<br>are balanced.<br>Check the characters should be recognized easily. |

## (5) Front and Rear infrared sensor

| Device         | Front and Rear infrared                                          |
|----------------|------------------------------------------------------------------|
| Test Equipment | Remote controller                                                |
| Test method    | 1. Cover front sensor and operate remote controller to test rear |
|                | sensor                                                           |
|                | 2. Cover rear sensor and operate remote controller to test front |
|                | sensor                                                           |

## (6) Brightness measurements

| Test items     | Brightness measurements                             |  |
|----------------|-----------------------------------------------------|--|
| Test Equipment | Chroma automatic system (The alternative is CL-200) |  |
| Test method    | Measure 9 points                                    |  |
| Criteria       | Marketing spec 20% off                              |  |

### (7) Safety test equipments

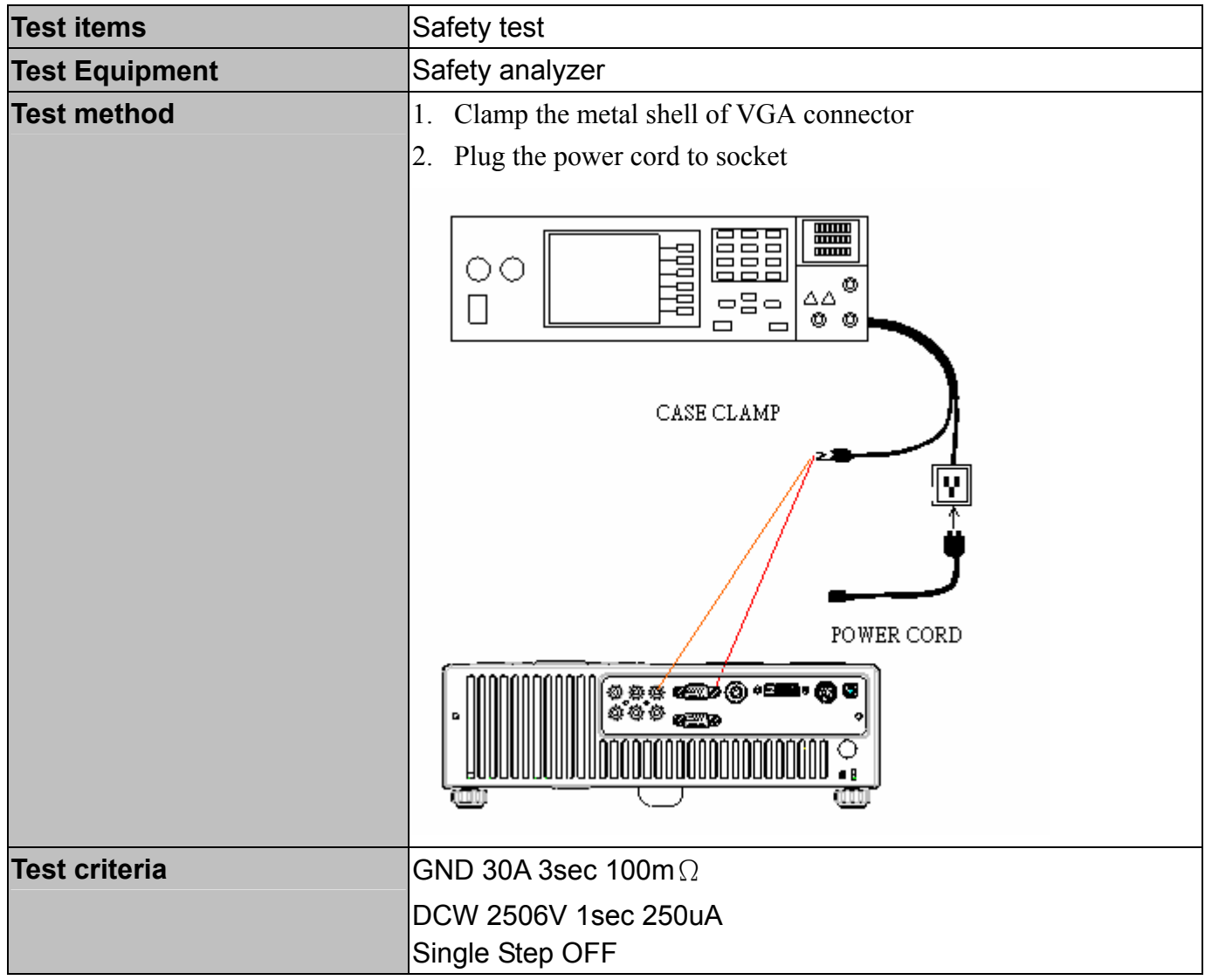

## (8) Cosmetic standard for repaired projector

Follow cosmetic standard for repair center.

# **5** Connector Information

This section provides each connector location on boards and function of each board. They will be useful for your detecting the defective boards.

### 5.1 Main Board

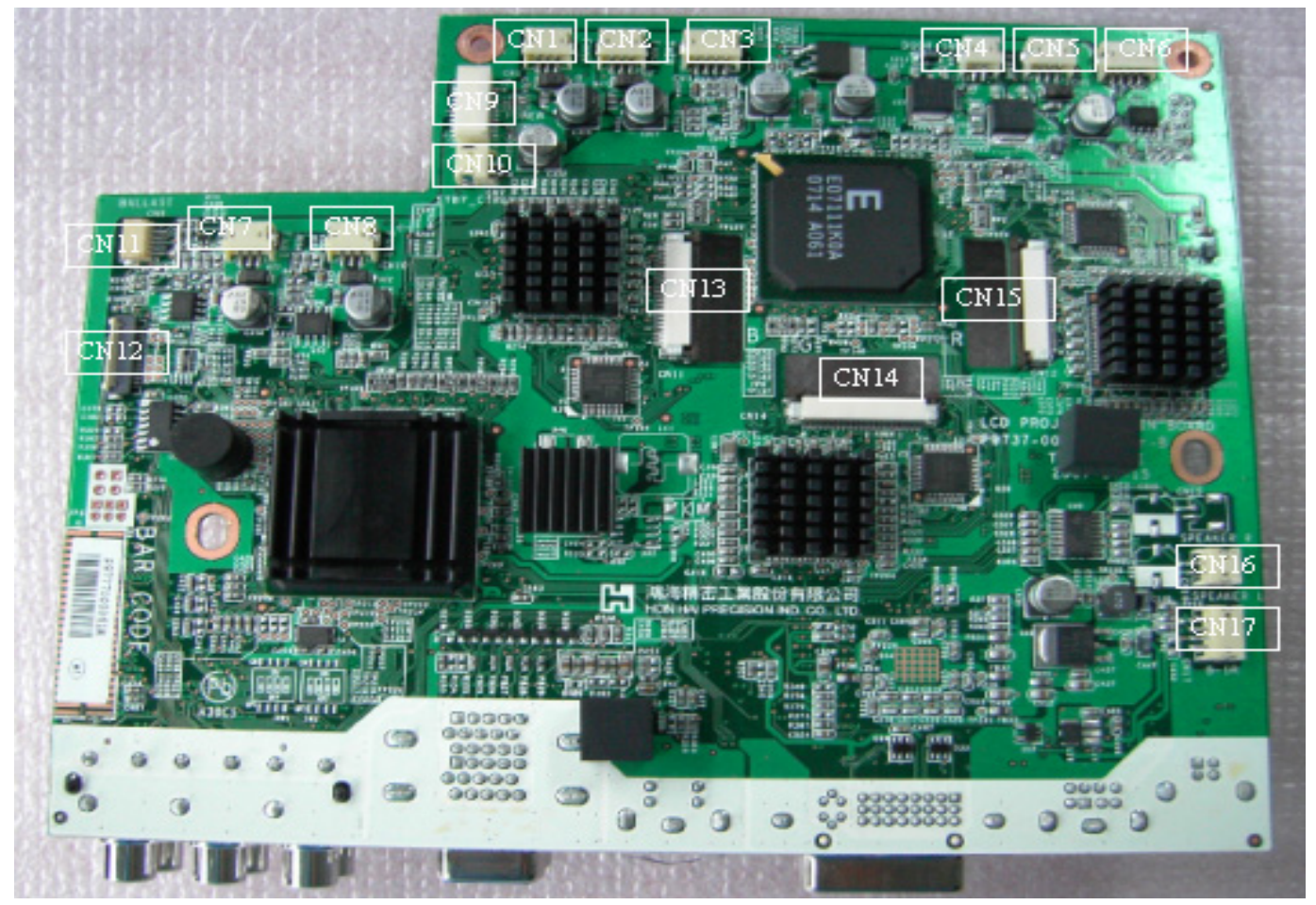

| Connector | Description                        |
|-----------|------------------------------------|
| No 1      | Fan2, on the front of projector    |
| No 2      | Fan3, on the left of lens.         |
| No 3      | Thermal board, on the front cover. |
| No 4      | Safety switch                      |
| No 5      | Fan4, on the right of lens         |
| No 6      | Front IR                           |
| No 7      | Fan0, near lamp module             |
| No 8      | Fan1, near lamp module             |
| No 9      | 20 pin Power                       |
| No 10     | Power control                      |
| No 11     | Ballast control                    |

| No 12 | Keypad control(FPC) |
|-------|---------------------|
| No 13 | R FPCB              |
| No 14 | G FPCB              |
| No 15 | B FPCB              |
| No 16 | Speaker             |
| No 17 | Back IR             |

## 5.2 Ballast Board

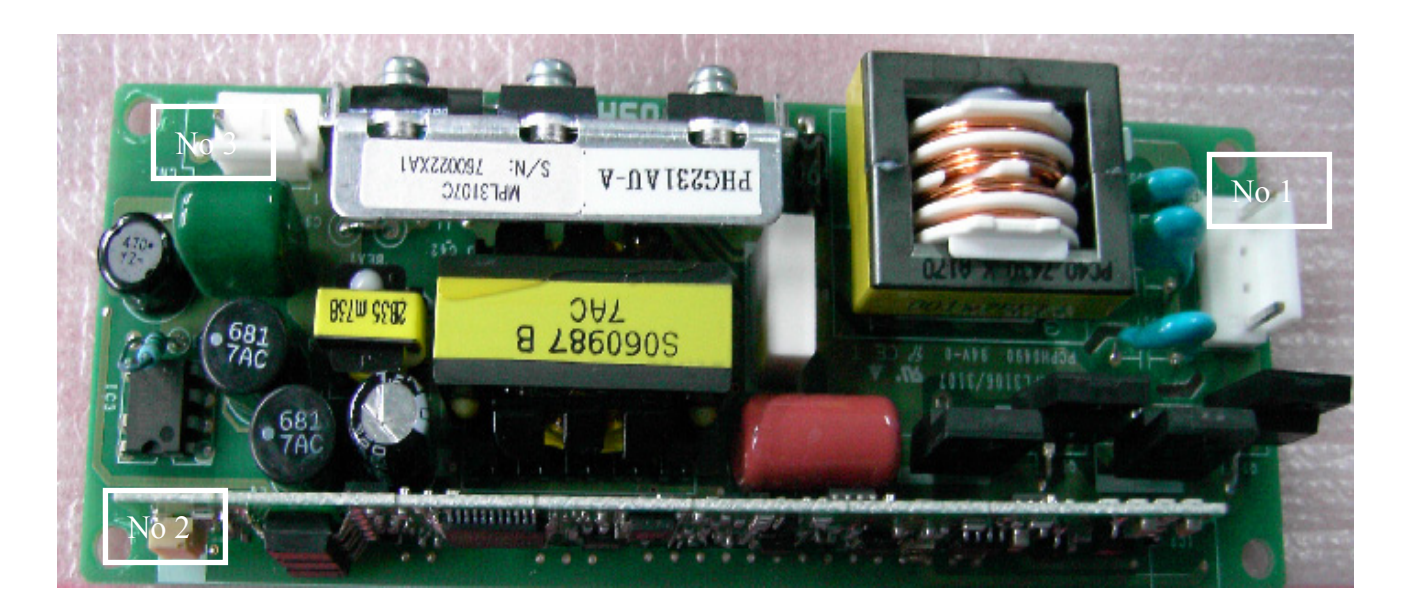

| Connector | Description                          |
|-----------|--------------------------------------|
| No 1      | Lamp power supply                    |
| No 2      | Ignite signal connected to Mainboard |
| No 3      | Power supply                         |

#### 5.3 Power board

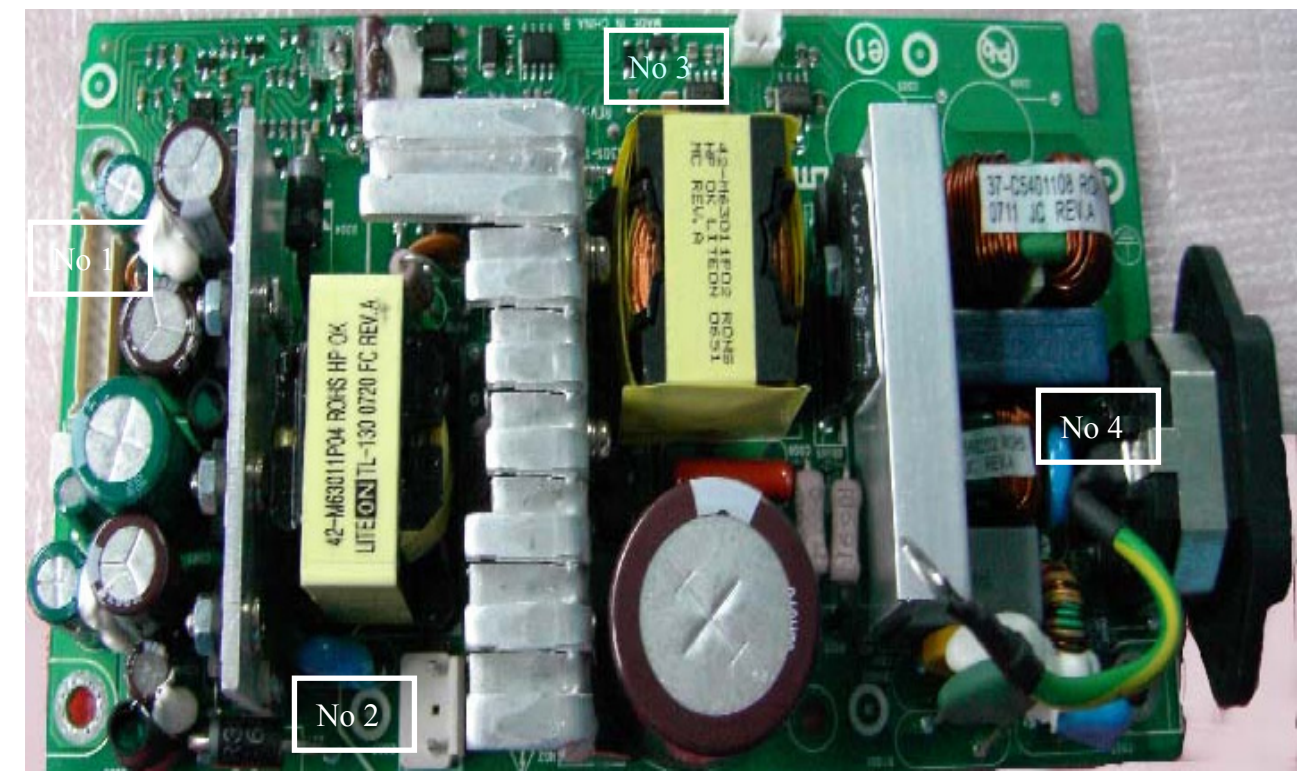

| Connector | Description    |
|-----------|----------------|
| No 1      | 22-pin control |
| No 2      | 380V output    |
| No 3      | Thermal Sensor |
| No 4      | AC Input       |

# 6 FRU (Field Replaceable Unit) List

## Introduction

This section is a list of all the FRU removal. Following the FRU table of contents is an enlarged view of the entire projector, which shows the primary FRUs in the projector.

When working on the projector, use appropriate anti-static precautions such as anti-static mats, wrist straps and grounded work surfaces. Failure to do this can destroy static-sensitive components and make the product inoperable.

#### 6.1 Mechanical Drawing

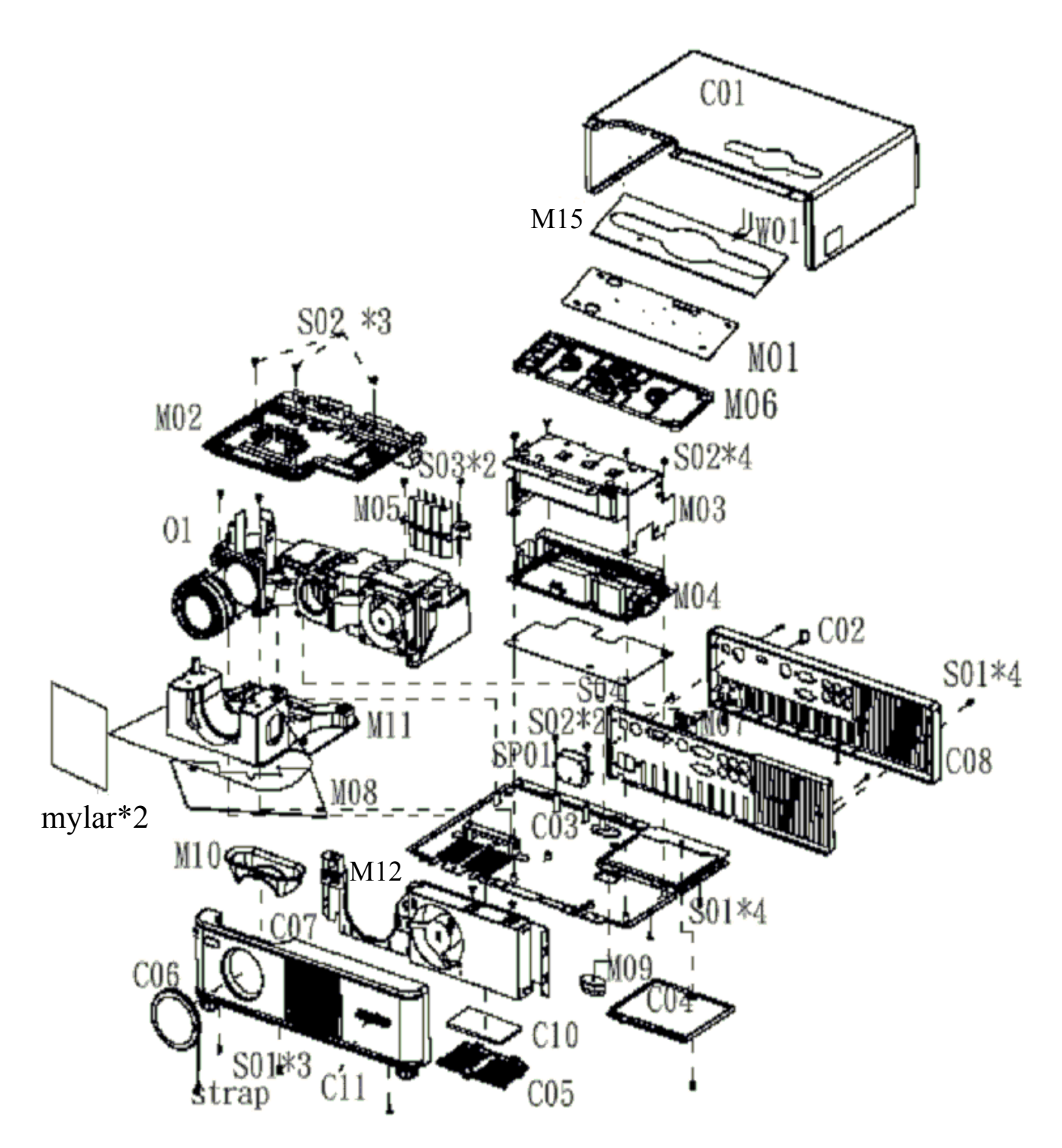

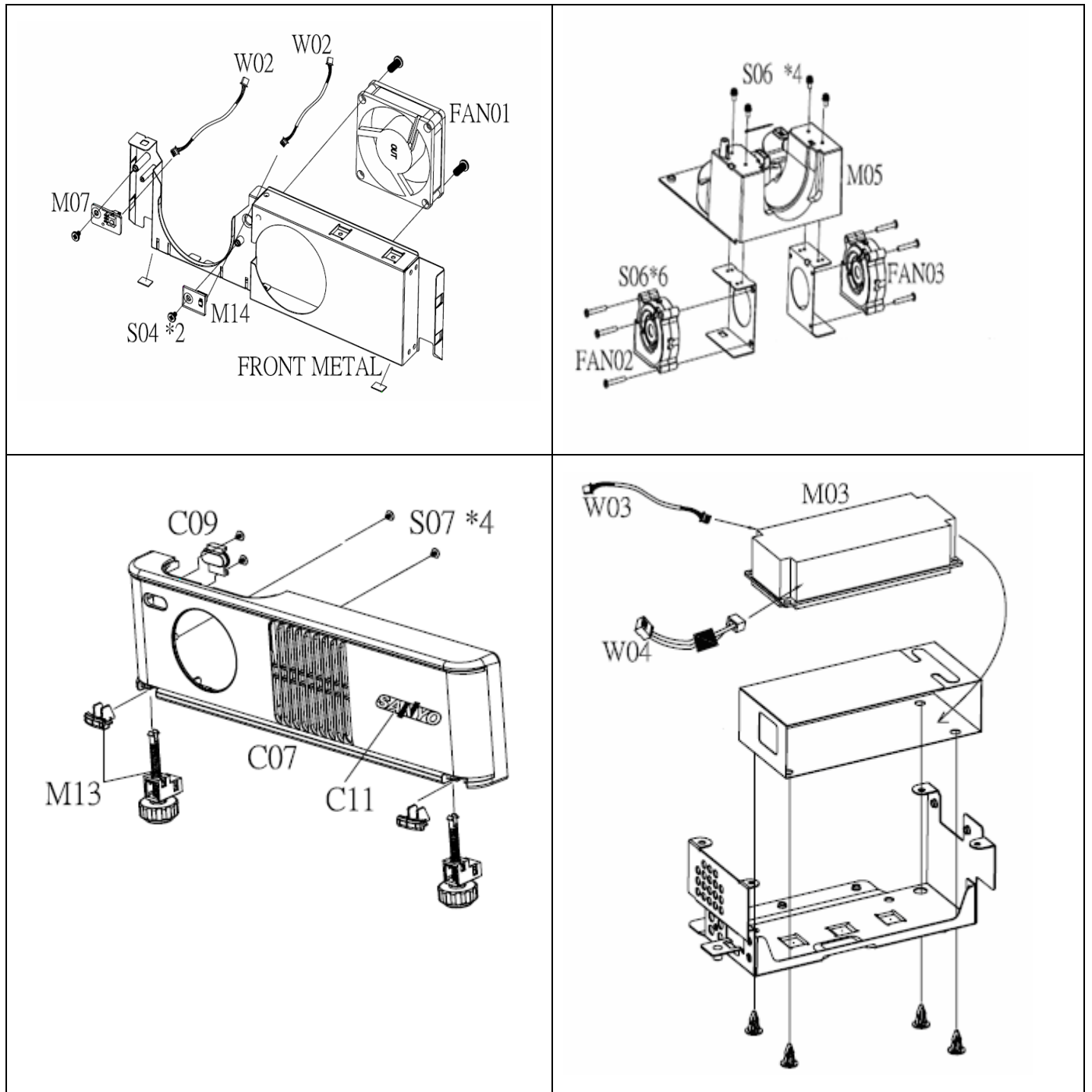

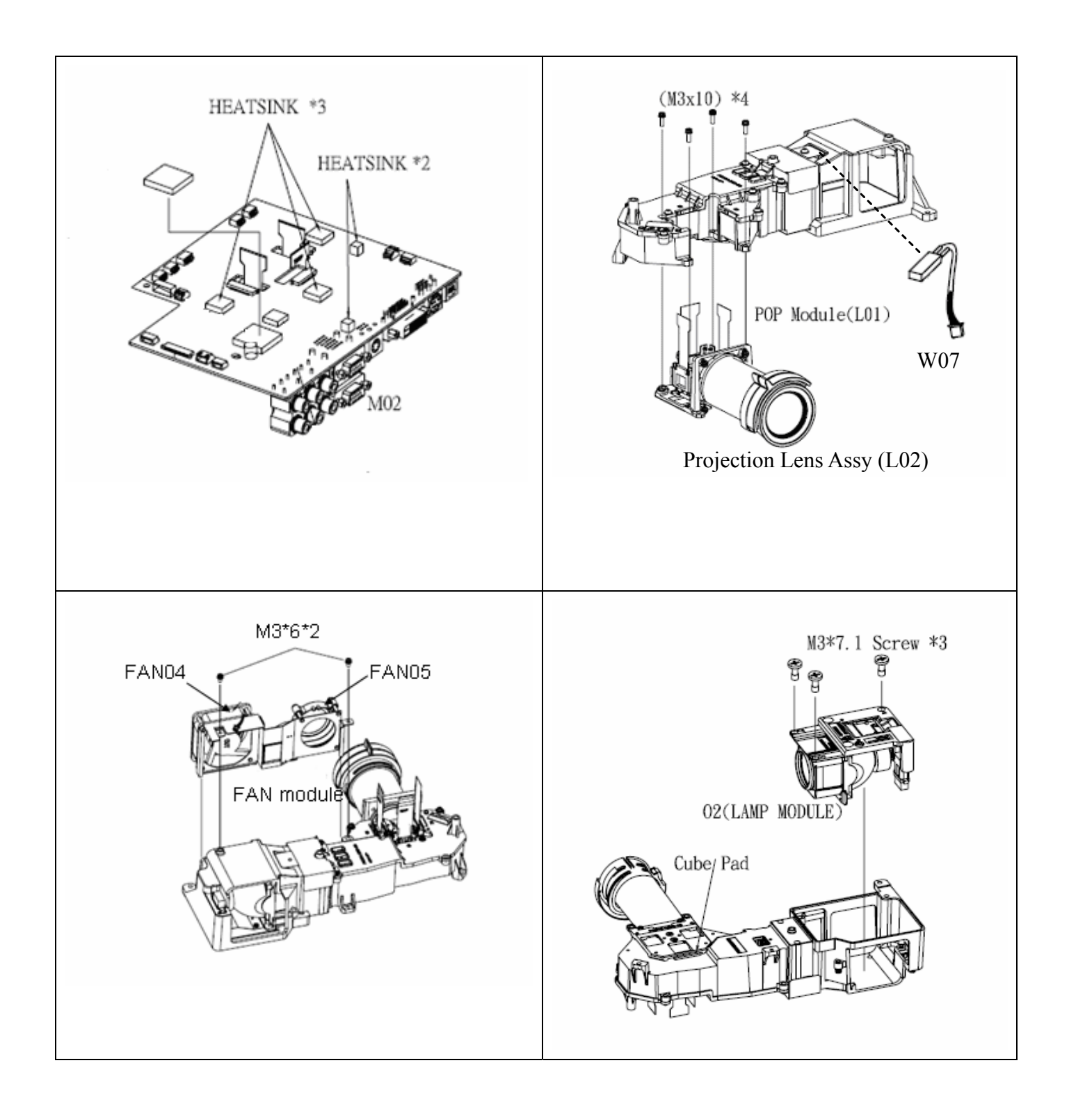

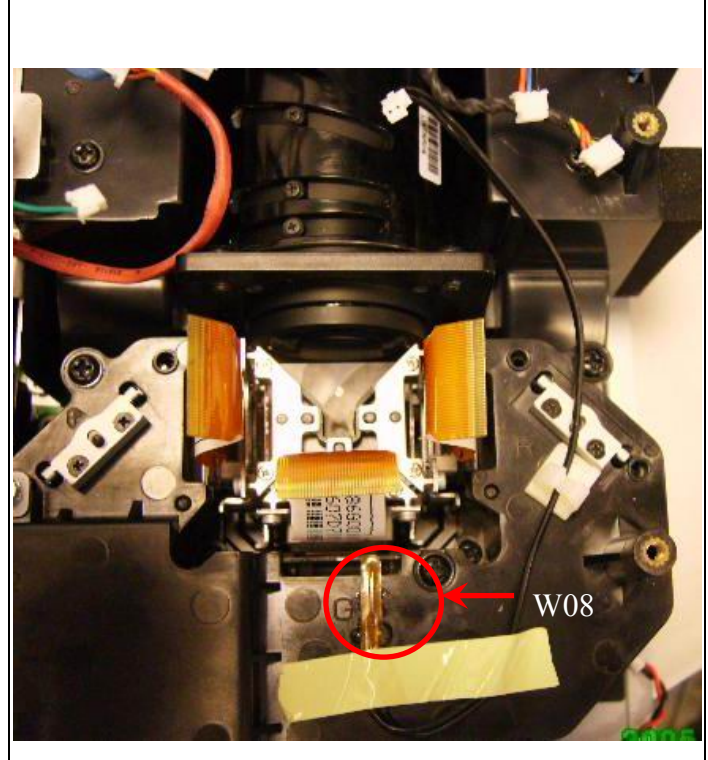

W08 is the UV lens, which is used to detect the temperature of panel.

## 6.3 Accessory

| Key No. | P/N          | Description             |
|---------|--------------|-------------------------|
|         | 645 096 2004 | REMOTE CONTROL          |
|         | 645 096 8907 | WY BAG                  |
|         | 645 096 8952 | OWNERS MANUAL(JAPAN)    |
|         | 645 096 8969 | OWNERS MANUAL(US/EU/UK) |
|         | 645 096 8983 | QUICK SETUP GUIDE       |
|         | 645 096 8976 | OWNERS MANUAL(CHN)      |
| AC CORD | 645 096 8693 | POWER CORD(JAPAN)       |
| AC CORD | 645 096 8709 | POWER CORD(CHINA)       |
| AC CORD | 645 096 8716 | POWER CORD(EUROPE)      |
| AC CORD | 645 096 8730 | POWER CORD(UK)          |
| AC CORD | 645 096 8723 | POWER CORD(USA)         |
| CABLE   | 645 096 8938 | S-VIDEO CABLE           |
| CABLE   | 645 096 8945 | D-SUB 15P CABLE         |

#### 6.4 MISCELLANEOUS/Module

| Key No. | P/N          | Description              |
|---------|--------------|--------------------------|
| M01     | 645 096 2011 | KEYPAD PCB               |
| M02     | 645 096 2028 | MB(NO WIRE)              |
| M03     | 645 096 2035 | BALLAST MODULE(380V)     |
| M04     | 645 096 2042 | PWR(NO WIRE)             |
| M05     | 645 096 2059 | HIKARI SAKU              |
| M06     | 645 096 2646 | KEY-BUTTON               |
| M07     | 645 096 2073 | FRONT IR PCB&BACK IR PCB |
| M08     | 645 096 2080 | WINDTUNNEL CUBE PAD      |
| M09     | 645 096 2097 | REAR RUBBER              |
| M10     | 6450 96 2103 | LENS CAP                 |
| M11     | 645 096 2110 | CUBE BLOWER MODULE       |
| M12     | 645 096 2127 | FRONT COVER METAL        |
| M13     | 645 096 2134 | FOOT AND COVER           |
| M14     | 645 096 2141 | THERMAL PCB              |
| M15     | 645 096 2158 | KEY NAME PLATE           |

| Key No. | P/N          | Description               |
|---------|--------------|---------------------------|
| C01     | 645 096 2165 | TOP COVER                 |
| C02     | 645 096 2172 | REAR IR COVER             |
| C03     | 645 096 2189 | BOTTOM COVER              |
| C04     | 645 096 2196 | LAMP COVER                |
| C05     | 645 096 2202 | FLITER COVER              |
| C06     | 645 096 2219 | LENS-COVER                |
| C07     | 645 096 2226 | FRONT COVER WITH FOOT     |
| C08     | 645 096 2233 | BACK COVER WITH I/O PLATE |
| C09     | 645 096 2240 | FRONT IR COVER            |
| C10     | 645 096 2653 | FILTER SPONGE             |
| C11     | 945 047 8032 | BADGE,SANYO*26.2X5.7L26.0 |

### 6.5 Case/Cover/Bracket Assembly

## 6.6 Optical Device

| Key No. | P/N          | Description                  |
|---------|--------------|------------------------------|
| O01     | 645 096 2264 | OPTICAL ENGINE WITH LAMP     |
| O02     | 610 336 0362 | COMPL,OPTICAL LMP U205W-KJ3A |
| L01     | 645 096 2288 | POP MODULE                   |
| L02     | 645 096 8853 | PROJECTION LENS ASSY         |

### 6.7 Fans

| Key No. | P/N          | Description               |  |
|---------|--------------|---------------------------|--|
| FAN01   | 645 096 2301 | FAN_AFB0712MD-F00(L=100MM |  |
| FAN02   | 645 096 2318 | FAN_BFB0512LD(L=60MM)     |  |
| FAN03   | 645 096 2318 | FAN_BFB0512LD(L=60MM)     |  |
| FAN04   | 645 096 2325 | FAN_AFB0612MD-F00(L=100)  |  |
| FAN05   | 645 096 2332 | FAN_BFB0512LD(L=80MM)     |  |

#### 6.8 Miscellaneous

| Key No. | P/N          | Description |
|---------|--------------|-------------|
| SP01    | 645 096 2349 | SPEAKER     |

#### 6.9 Wire

| Key No. | P/N          | Description               |
|---------|--------------|---------------------------|
| W01     | 645 096 2356 | FFC CABLE                 |
| W02     | 645 096 2363 | WIRE 4 PIN(B-IR,F-IR?MB)  |
| W03     | 645 096 2370 | WIRE 5PIN(BALLAST-MB)     |
| W04     | 645 096 2387 | WIRE 2PIN(PWR-BALLAST)    |
| W05     | 645 096 2394 | WIRE 22PIN(PWB-MB)        |
| W06     | 645 096 2400 | WIRE 2PIN(BALLAST-LAMP)   |
| W07     | 645 096 2417 | THEMRAL SENSOR(THEMRAL-MB |
| W08     | 645 096 2424 | WIRE FILTER SENSOR        |

#### 6.10 Screws

| Key No. | P/N          | Description      |
|---------|--------------|------------------|
| S01     | 645 096 2431 | S:M2.5X7XE0.7 NI |
| S02     | 645 096 2448 | SCREW-CASE       |
| S03     | 645 096 2455 | S:M3X10XA2 B     |
| S04     | 645 096 2462 | S:3X5XE1.2 BL    |
| S05     | 645 096 2479 | S:3X10XA2 NI     |
| S06     | 645 096 2486 | S:M3X6XD2 BL     |
| S07     | 645 096 2509 | S:2X4XD1 B       |

### 6.11 Carton

| Key No.     | P/N          | Description              |
|-------------|--------------|--------------------------|
| CARTON(CHN) | 645 096 9027 | CARTON PLC-WXU1000C(CHN) |
| CARTON(EU)  | 645 096 9010 | CARTON PLC-WXU10E(EU)    |
| CARTON(JPN) | 645 096 8990 | CARTON LP-WXU10J(JPN)    |
| CARTON(UK)  | 645 097 0085 | CARTON(BRITAIN)          |
| CARTON(US)  | 645 096 9003 | CARTON PLC-WXU10N(US)    |
| CUSHION     | 645 096 8914 | EPE(CUSHION-RIGHT)       |
| CUSHION     | 645 096 8921 | EPE(CUSHION-LEFT)        |

# **Appendix A: ANSI Lumen Measuring**

Chroma 7600 Video Pattern Generator values

Set diaphragm to wide size

Projection test chart to 60 inches (projection distance 2m) and measurement 9 points Measuring equation: Brightness =  $[(Y1+Y2+...+Y9)/9] \times Projection ratio$ 

DVI Pattern: 102

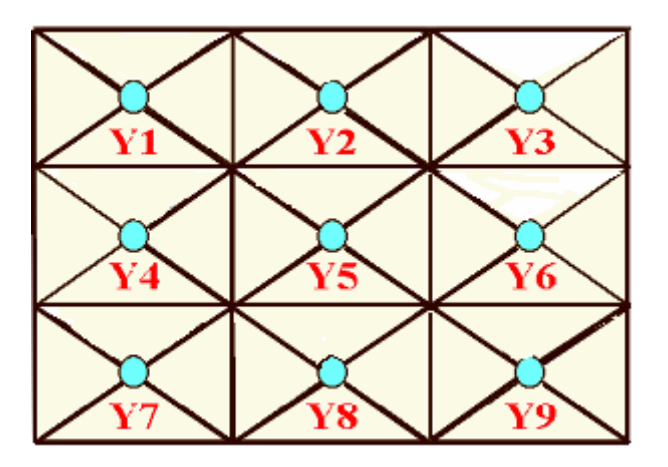

# **Appendix B: Service Level Definition**

| Level 1 : Cosmetic Parts ; Easy To Repair | Lamp Module / Lens Cap assy                                                                                                    |
|-------------------------------------------|----------------------------------------------------------------------------------------------------|
| Level 2 : Module Replacement              | Top Case assy / Low Case assy / Housing R Vent / Housing<br>L Vent assy / Ring Zoom / Lens Deco CVR / Lamp Door /<br>Power assy / Ballast Board assy / Video Board / Driver<br>Board / Keypad assy / FAN assy / Speaker assy / IR sensor<br>assy / thermal sensor |
| Level 3 : Board Level Repair or RTV       | Optical Engine (DMD Panel / Color Wheel / lens / light tunnel)                                                                                                    |

Level 1: End user can replace by themselves Level 2: Service Center Level 3: RTV

# Appendix C: Connection Definition

## 13-1. VGA IN

| PIN | DEFINITION |
|-----|------------|
| 1   | R/Pr       |
| 2   | G/Y        |
| 3   | B/Pb       |
| 4   | Ground     |
| 5   | Ground     |
| 6   | Ground     |
| 7   | Ground     |
| 8   | Ground     |
| 9   | VCC        |
| 10  | Ground     |
| 11  | WC-A       |
| 12  | EDIDA-SDA  |
| 13  | Hsync      |
| 14  | Vsync      |
| 15  | EDIDA-SCL  |

#### 13-4. USB

| DU  |            |
|-----|------------|
| PIN | DEFINITION |
| 1   | EOT        |
| 2   | USB-       |
| 3   | USB+       |
| 4   | Ground     |
| 5   | Ground     |
| 6   | Ground     |

## 13-2. VGA OUT

| PIN | DEFINITION |
|-----|------------|
| 1   | R          |
| 2   | G          |
| 3   | В          |
| 4   | NC         |
| 5   | Ground     |
| 6   | Ground     |
| 7   | Ground     |
| 8   | Ground     |
| 9   | NC         |
| 10  | Ground     |
| 11  | NC         |
| 12  | NC         |
| 13  | Hsync      |
| 14  | Vsync      |
| 15  | NC         |

### 13-3. DVI IN

| PIN | DEFINITION |
|-----|------------|
| 1   | RX2-       |
| 2   | RX2+       |
| 3   | Ground     |
| 4   | YL         |
| 5   | WC-D       |
| 6   | DVI-SCL    |
| 7   | DVI-SDA    |
| 8   | D-Vsync    |
| 9   | RX1-       |
| 10  | RX1+       |
| 11  | Ground     |
| 12  | Cb         |
| 13  | Cr         |
| 14  | +5V        |
| 15  | Ground     |
| 16  | +5V        |
| 17  | RX0-       |
| 18  | RX0+       |
| 19  | Ground     |
| 20  | NC         |
| 21  | NC         |
| 22  | Ground     |
| 23  | RXC-       |
| 24  | RXC+       |
| C1  | R          |
| C2  | G          |
| C3  | В          |
| C4  | D-Hsync    |
| C5  | Ground     |
| C6  | Ground     |

## Appendix D: Parameter Adjustment (Exchange Main board)

If you change the main board, you have to check image quality of the projector,

#### Preparation

Those adjustments "Check color" and "Check flicker" are available from the firmware version 1.01. If those adjustment items do not appear on the engineering mode, you should update the firmware version. Please check the firmware version in the engineering mode.

Enter the Engineering mode: First press the power button once. Then press the down button and right button on the panel at the same time.

The firmware version is indicated at the top of the screen menu in the engineering mode as follows;

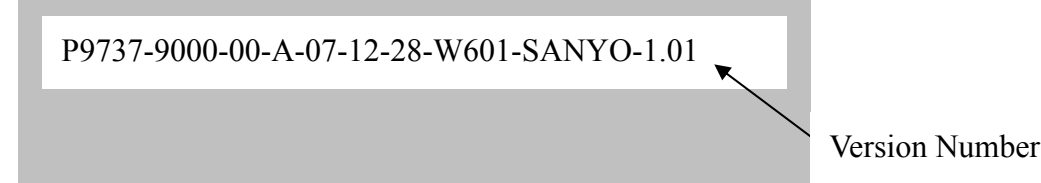

CAUTION: Do not change the value of items in the engineering mode. Those items are adjusted in the factory and cannot be restored with the current value.

1. Check color

**Step 1:** Enter the Engineering mode:

- Step 2: Choose the EPSON\_Blue Gain & EPSON\_Red Gain item.
- **Step 3:** Show the white picture on the screen then press right and left button to adjust white color. (The default value is 2048).
- Step 4: Press the Menu button to return the normal screen when you complete the adjustment.

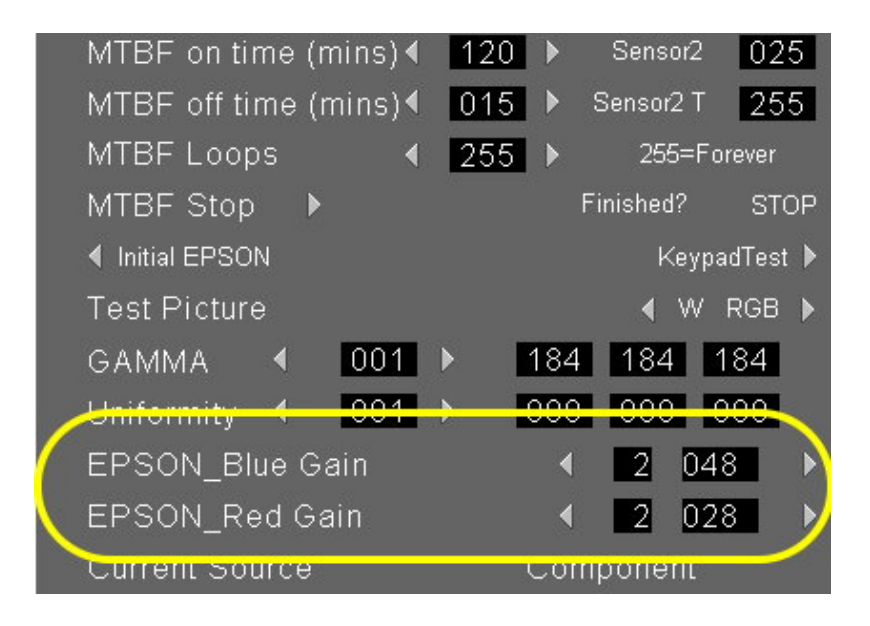

### 2. Check flicker

**Step 1:** Enter the Engineering mode.

Choose the EPSON Flicker item then press right button on the panel.

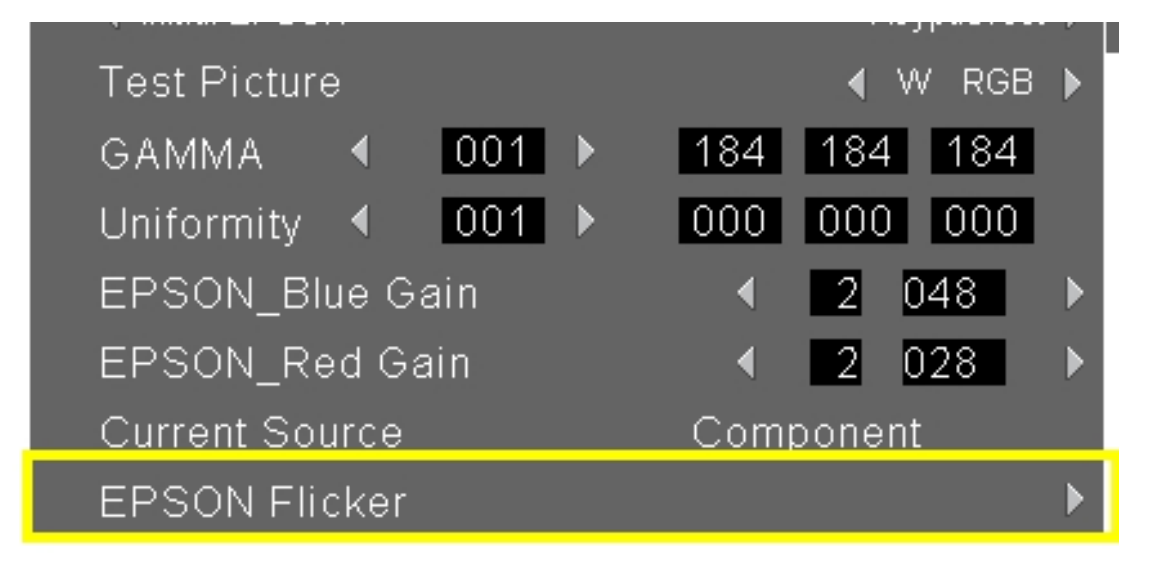

Step 2: Adjustment OSD will show on the screen as below.

The OSD disappear at this moment as shown.

- i. Choose the "Red Flicker " then press the right and left button to adjust the red color flicker. The value of flicker will be saved automatically when the flicker is the best situation.
- ii. Choose the "Green Flicker "then press the right and left button to adjust the green color flicker. The value of flicker will be saved automatically when the flicker is the best situation.
- iii. Choose the "Blue Flicker "then press the right and left button to adjust the blue color flicker. The value of flicker will be saved automatically when the flicker is the best situation.

The new value of flicker will be set on the next time and can not be reset to default value. Please choose the *Reset Flicker Value* if you need recovery to default value.

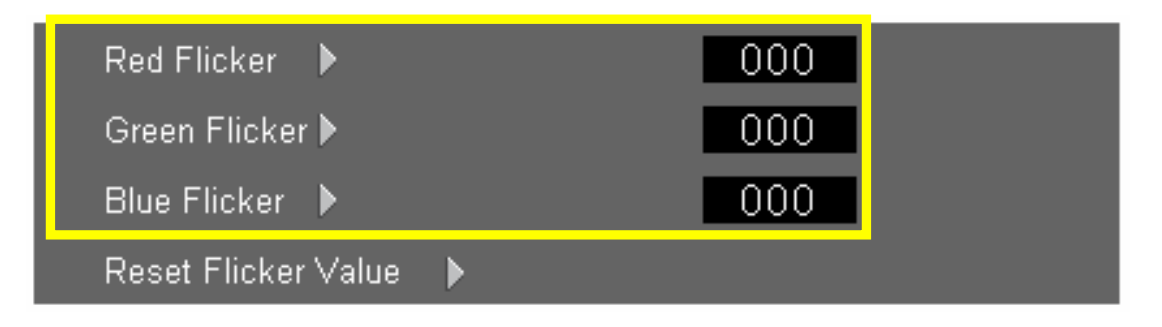

Step 3: Press the Menu button to return the normal screen when you complete the flicker adjustment.

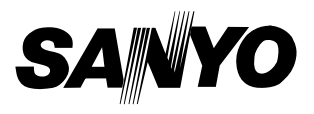